## Gebrauchsanleitung Viega AquaVip Solutions

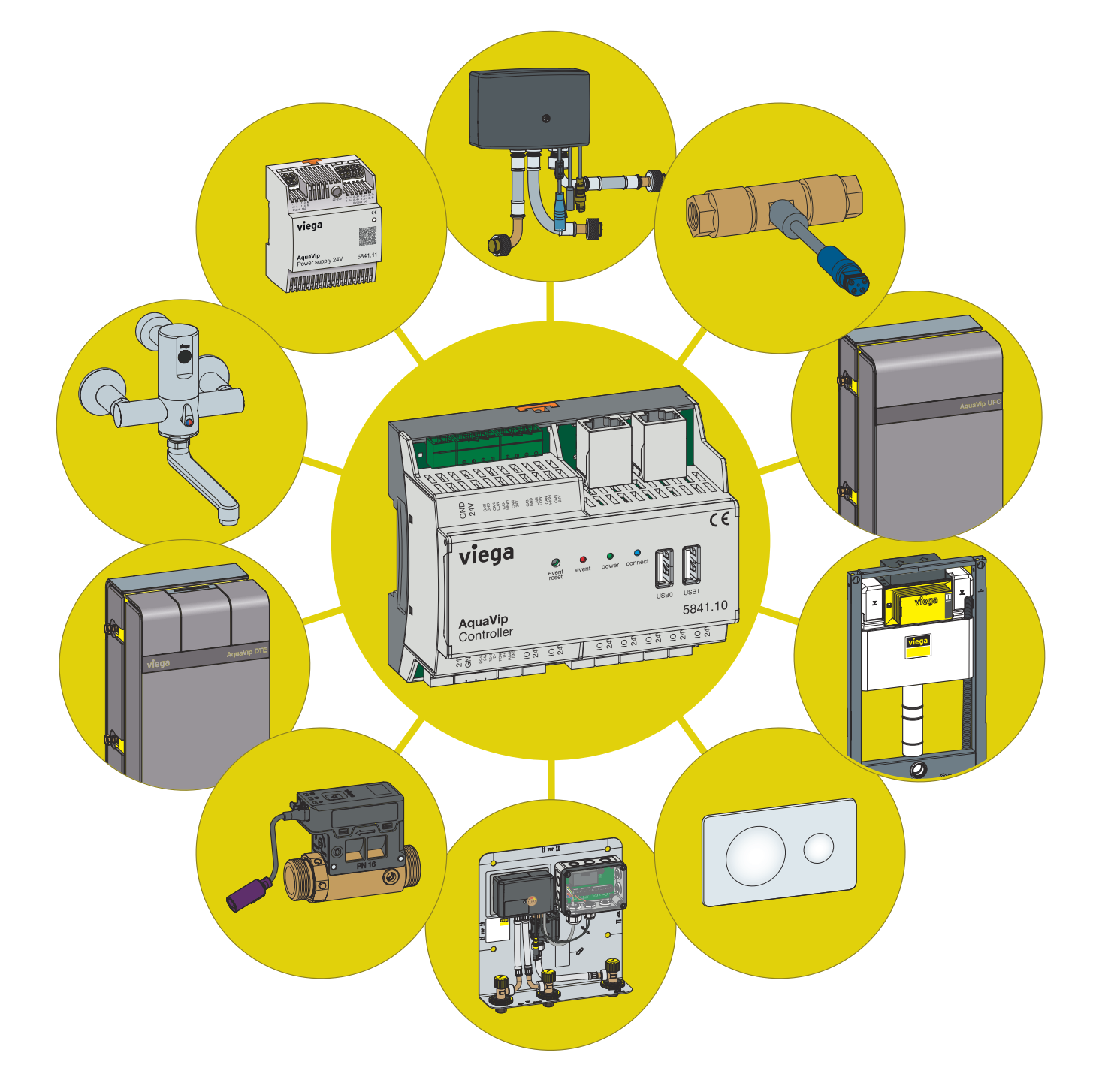

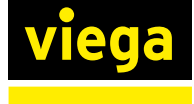

Baujahr (ab) 01/2024

## Inhaltsverzeichnis

|   | Über diese              | e Gebrauchsanleitung                                                                                           | _ 4           |
|---|-------------------------|----------------------------------------------------------------------------------------------------|---------------|
|   | 1.1 Zielaru             | open                                                                                                    | 4             |
|   | 1.2 Kennze              | eichnung von Hinweisen                                                                                         | _ 4           |
| 2 | Arbeitsfol              | ge einer Inbetriebnahme                                                                                        | _ {           |
|   | 2.1 Inbetrie            | ebnahmeschritte                                                                                                | _ (           |
| 3 | Erstinbetr              | iebnahme des AquaVip-Controllers                                                                               |               |
| - | 2 1 Nutzor              | konto anlogon                                                                                                  | _ (           |
|   | 3.2 Contro              |                                                                                                    | ،<br>۱۰       |
|   | 3.2 Vorbing             | dung zu AguaVin-Controller berstellen                                                                          | <br>          |
|   |                         | IP_Adressbereich des Endgeräts/PCs annassen                                                                    | ۲۱ .<br>۱۰    |
|   | 0.0.1                   | In -Adressbereich des Endgerats/FOS anpassen_                                                                  |               |
|   | 3.4 Anwen               | dungssoftware aufspielen                                                                                       | . 1           |
|   | 3.5 An Aqu              | uaVip-Controller anmelden                                                                                      | 16            |
| 1 | Konfigura               | tion                                                                                                    |               |
| T | Konngura                |                                                                                                    | . 10          |
|   | 4.1 Projekt             | verwaltung                                                                                                    | . 18          |
|   | 4.2 Geräte              | verwalten                                                                                                    | . 2           |
|   | 4.2.1                   | Geratedetails                                                                                                  | . 2           |
|   | 4.3 AquaVi              | p-Komponenten                                                                                                  | 2             |
|   | 4.3.1                   | Prevista Dry-WC-Element mit integrierter                                                                       |               |
|   |                         | AquaVip-Spülstation                                                                                            | 2             |
|   | 4.3.2<br>4.3.3          | AquaVip-Durchfluss-Irinkwassererwarmer (DTE)_<br>AquaVip-Zirkulationsregulierventil elektronisch<br>(eZRV)     | . 2           |
|   | 4.3.4                   | AquaVip-Duscheinheit elektronisch                                                                              | 3             |
|   | 4.3.5                   | AquaVip-Sanitärarmaturen                                                                                       | 3             |
|   | 4.3.6                   | AquaVip-Temperatursensor*                                                                                      | 3             |
|   | 4.3.7                   | AquaVip-Drucksensor*                                                                                           | _ 3           |
|   | 4.3.8                   | AquaVip-Durchfluss- und Temperatursensor                                                                       | _ 3           |
|   | 4.4 Funktic             | onen                                                                                                    | 3             |
|   | 4.4.1                   | Neue Funktion anlegen und konfigurieren                                                                        | 4             |
|   | 4.4.2                   | Funktionen verwalten                                                                                           | _ 4           |
|   |                         |                                                                                                    | - 1           |
|   | 4.4.3                   | Hygienespulung (intervall) anlegen                                                                             | _ 4           |
|   | 4.4.3<br>4.4.4<br>4 4 5 | Hygienespülung (Intervali) anlegen<br>Hygienespülung nach Kalender anlegen<br>Hygienespülung (Nutzung) anlegen | 4:<br>4:<br>1 |

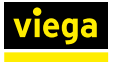

| 4.4.7      | Meldungen                    | 45 |
|------------|------------------------------|----|
| 4.5 Protok | olle                         | 45 |
| 4.5.1      | Messdaten                    | 46 |
| 4.5.2      | Funktionen dokumentieren     | 47 |
| 4.5.3      | Benutzeraktionen             | 48 |
| 4.5.4      | Reporting-Service            | 49 |
| 4.6 Messd  | laten (Graph)                | 50 |
| 4.7 Systen | n                            | 53 |
| 4.8 Benutz | zer verwalten                | 57 |
| 4.9 Contro | oller an Betreiber übergeben | 58 |
|            |                              |    |
| Fehler und | d Störungen                  | 59 |

5

## 1 Über diese Gebrauchsanleitung

Für dieses Dokument bestehen Schutzrechte, weitere Informationen erhalten Sie unter *viega.de/rechtshinweise*.

## 1.1 Zielgruppen

Die Informationen in dieser Anleitung richten sich an folgende Personengruppen:

Elektro-Fachhandwerker

Für Personen, die nicht über die o. a. Ausbildung bzw. Qualifikation verfügen, sind Montage, Installation und gegebenenfalls Wartung dieses Produkts unzulässig. Diese Einschränkung gilt nicht für mögliche Hinweise zur Bedienung.

Der Einbau von Viega Produkten muss unter Einhaltung der allgemein anerkannten Regeln der Technik und der Viega Gebrauchsanleitungen erfolgen.

## 1.2 Kennzeichnung von Hinweisen

Warn- und Hinweistexte sind vom übrigen Text abgesetzt und durch entsprechende Piktogramme besonders gekennzeichnet.

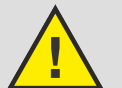

#### **GEFAHR!**

Warnt vor möglichen lebensgefährlichen Verletzungen.

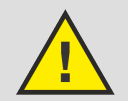

WARNUNG!

Warnt vor möglichen schweren Verletzungen.

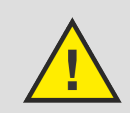

**VORSICHT!** Warnt vor möglichen Verletzungen.

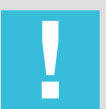

HINWEIS! Warnt vor möglichen Sachschäden.

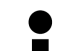

Zusätzliche Hinweise und Tipps.

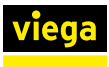

## 2 Arbeitsfolge einer Inbetriebnahme

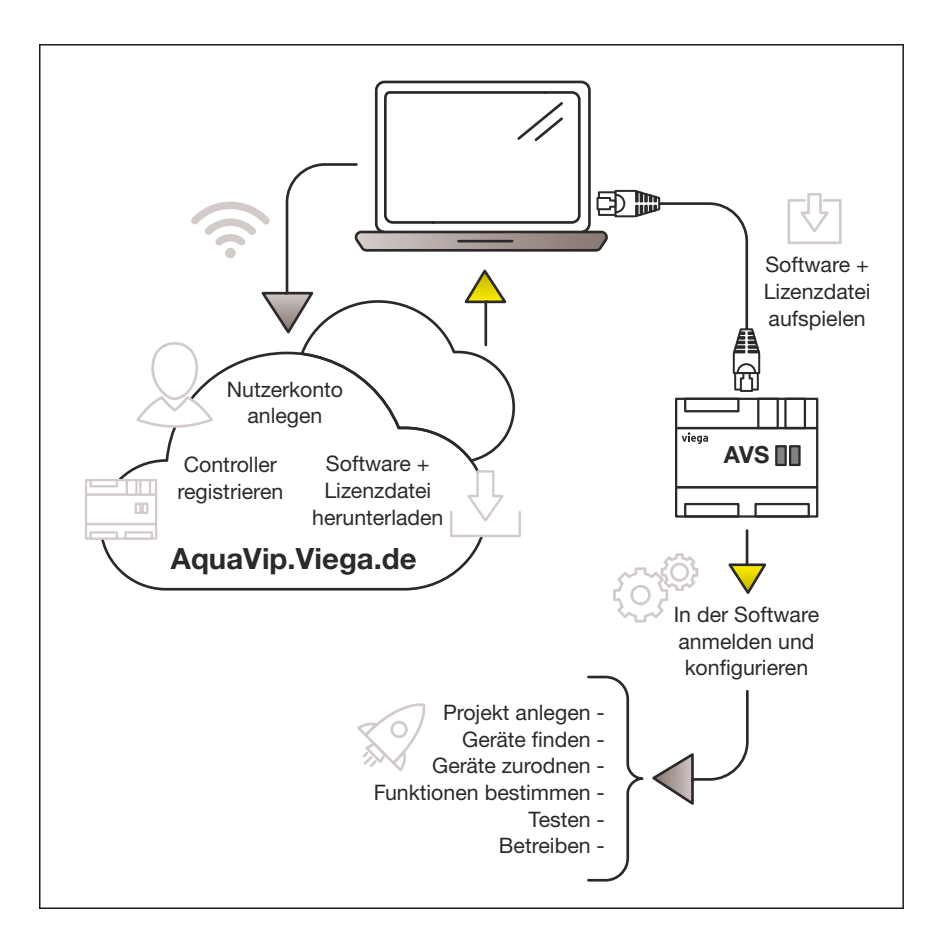

| Inbetriebnahmeschritte                                            | Kapitel                                                                                                    |
|-------------------------------------------------------------------|----------------------------------------------------------------------------------------------------|
| Nutzerkonto anlegen                                               | ♦ Kapitel 3.1 "Nutzerkonto anlegen" auf Seite 9                                                                                                    |
| Controller registrieren<br>Software und Lizenzdatei herunterladen |                                                                                                    |
| Software und Lizenzdatei aufspielen                               | <ul> <li>Kapitel 3.3 "Verbindung zu AquaVip-Controller<br/>herstellen" auf Seite 12</li> <li>Kapitel 3.4 "Anwendungssoftware aufspielen"<br/>auf Seite 15</li> </ul> |
| In der Software anmelden                                          | Kapitel 3.5 "An AquaVip-Controller anmelden"<br>auf Seite 16                                                                                                    |
| Konfigurieren                                                     | Kapitel 4 "Konfiguration" auf Seite 18                                                                                                    |

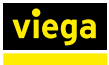

## 2.1 Inbetriebnahmeschritte

Das AquaVip-System kann aus einer Vielzahl von Controllern, Sensoren und Aktoren bestehen. Um die Inbetriebnahme zu vereinfachen, unterliegt diese einem einfachen Workflow, somit können auch große Installationen schnell und sicher in Betrieb genommen, kontrolliert und verändert werden.

#### Projekt anlegen

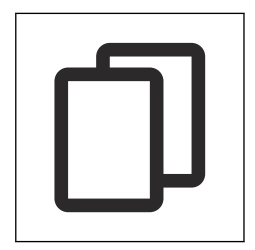

Bei der Inbetriebnahme wird zuerst das Projekt angelegt. Das Anlegen eines Projekts teilt sich in zwei Arbeitsschritte auf. Im ersten Schritt werden die Stammdaten des neuen Projekts eingegeben. Somit ist eine eindeutige Zuordnung zum Bauvorhaben gegeben. Dazu gehören unter anderem die Projektbezeichnung, der Ort und die Ansprechpartner (z. B. Projekt X / Musterstadt / Musterplaner).

Im zweiten Teil wird die Struktur des Gebäudes nach dem Schalenmodell aufgebaut. Dadurch ist die eindeutige Zuordnung der Geräte möglich, wie sie wirklich im Gebäude verbaut sind. Die Bezeichnungen der Gebäude, Bereiche, Räume, Segmente und Geräte sind nach Anlagenkennzeichnungsschlüssel zur direkten Identifizierung möglich.

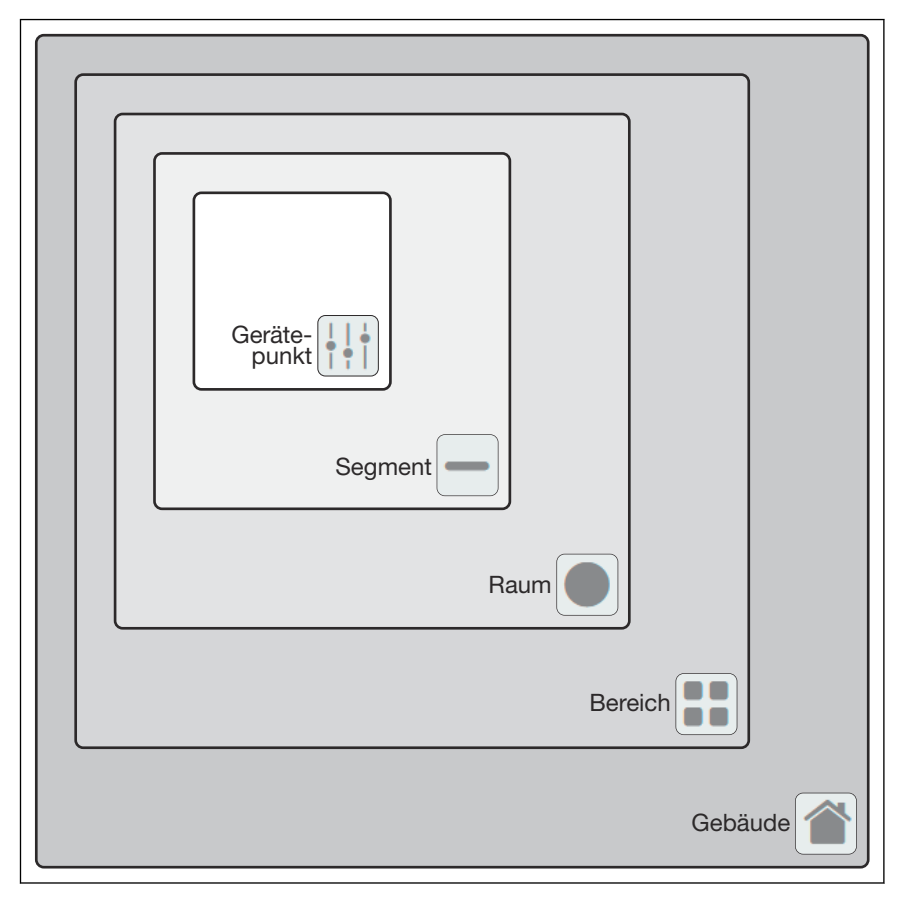

Das Anlegen des Projekts und der Geräte kann in diesem Schritt zunächst vollständig virtuell durchgeführt werden, das bedeutet, dass dies noch vor der eigentlichen Inbetriebnahme erfolgen kann.

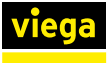

#### Geräte finden und zuordnen

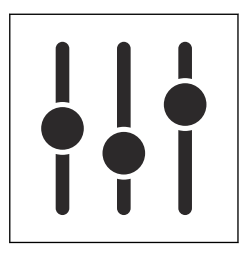

Nachdem die Geräte im Gebäude verbaut wurden und die Anlage elektrisch in Betrieb genommen wurde, stehen die einzelnen Geräte in der Geräteansicht des Projekts zur Verfügung. Die Geräte melden sich automatisch bei dem mit Ihnen verbundenen Controller an, können aber auch über jeden beliebigen Controller im Systemverbund separat gefunden werden. Die Geräte in der Geräteliste haben zunächst nur eine Kennzeichnung ihres Gerätetyps und ihre individuelle Identifikationsnummer.

Die projektierten/virtuellen Geräte werden aus der Projektstruktur (z. B. nach Anlagenkennzeichnungsschlüssel) mit ihren Bezeichnungen den mit den Controllern verbundenen Geräten zugeordnet. Dadurch entsteht eine eindeutige Zuordnung der physischen Geräte zu den logischen Geräten. Es ist nicht möglich, Geräte mehrfach zuzuordnen.

#### Funktionen bestimmen und testen

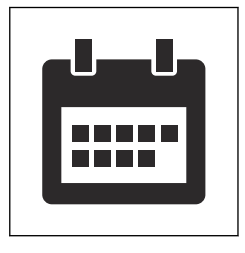

In diesem Schritt werden die zu erfüllenden Funktionen angelegt. Dabei werden die unterschiedlichen Funktionstypen bestimmt und mit einem eindeutigen Namen versehen. Innerhalb der Funktion werden die beteiligten Geräte und ihre Reihenfolge bestimmt sowie die Konfiguration und Parameter des Funktionsablaufs festgelegt. Es ist auch möglich, ein Gerät mehreren Funktionen zuzuordnen.

Die Funktion kann durch einen einfachen Testdurchlauf auf Vollständigkeit und Richtigkeit überprüft werden. Dabei können auch Temperaturverläufe und Volumenströme in der Hydraulik schnell und übersichtlich beobachtet werden, um ggf. Korrekturen sofort vornehmen zu können. Für weitere Informationen siehe & Kapitel 4.4 "Funktionen" auf Seite 39.

Der ordnungsgemäße Betrieb des Systems wird durch unterschiedliche Kontrollmöglichkeiten unterstützt. Dazu gehören eine Darstellung aller Alarm-, Stör- und Wartungsmeldungen und die Erstellung individueller Reporte aller Aktionen und Messwerte. Alle Vorkommnisse innerhalb der Trinkwasseranlage werden dokumentiert.

Wenn das System erweitert oder verändert wird, ist dies durch die Abfolge des Inbetriebnahme-Workflows einfach möglich. Es können jederzeit neue Anlagenteile und Geräte hinzugefügt und zugeordnet sowie Funktionen zugewiesen werden. Dadurch sind einfache dynamische Veränderungen und Anpassungen an neue Aufgabenstellungen möglich. Selbst bei einer vollständigen Umnutzung des Gebäudes (z. B.: Wohnkomplex zu Bürogebäude) ist AquaVip Solutions nachträglich leicht an die neue Situation anpassbar.

#### Betreiben

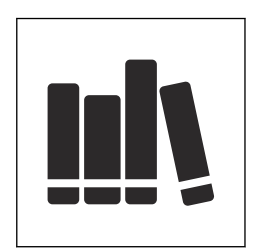

#### Umnutzen

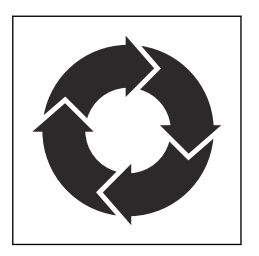

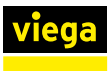

## 3 Erstinbetriebnahme des AquaVip-Controllers

Die Erstinbetriebnahme eines AquaVip-Controllers bzw. des gesamten AquaVip-Systems besteht aus mehreren nachfolgend im Detail beschriebenen Schritten:

- Den Controller auf *aquavip.viega.de* registrieren.
- Die Anwendungssoftware und die Lizenzdatei von aquavip.viega.de herunterladen.
- Die Anwendungssoftware und Lizenzdatei auf den Controller aufspielen.

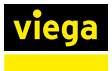

## 3.1 Nutzerkonto anlegen

Um einen AquaVip-Controller in Betrieb zu nehmen, muss dieser zunächst registriert werden. Dazu ist es erforderlich, ein Nutzerkonto anzulegen.

Zum Anlegen eines Nutzerkontos auf folgenden Link klicken: *aquavip.viega.de* 

| viega                                             |            | Länderauswahl |
|---------------------------------------------------|------------|---------------|
| Anmelden                                          |            |               |
| Benutzername *                                    | Passwort * |               |
|                                                   |            |               |
| Angemeldet bleiben                                |            |               |
| Mit * gekennzeichnete Felder sind Pflichtangaben. |            |               |
| Passwort vergessen                                |            |               |
| Neuer Benutzer? Jetzt Registrieren                |            |               |

Um ein Nutzerkonto anzulegen, auf [Jetzt Registrieren] klicken.

| viega                                                                                                    | Eânderauswahl                                                   |  |  |  |  |
|----------------------------------------------------------------------------------------------------|-----------------------------------------------------------------|--|--|--|--|
| Registrierung                                                                                                    |                                                                 |  |  |  |  |
| Füllen Sie das Formular aus, um sich für die digitalen Anwendungen vor<br>registrieren* erhalten Sie eine Verifizierungs-E-Mail.<br>Anrede (bitte auswählen)<br>Herr Frau                                                                                                    | n Viega zu registrieren. Nach einem Klick auf den Button "Jetzt |  |  |  |  |
| Vorname *                                                                                                    | Benutzername *                                                  |  |  |  |  |
| Nachname *                                                                                                    | Passwort *                                                      |  |  |  |  |
| E-Mail *                                                                                                    | Passwort bestätigen *                                           |  |  |  |  |
| Ich gestatte hiermit der Viega GmbH & Co. KG, Viega Platz 1, 57439 Attendorn, die angegebenen personenbezogenen Daten zur Nutzung<br>des Online Services zu verwenden. Die Rechtsgrundlage für die Verarbeitung ist Ihre Einwilligung (Art. 6 Abs. 1 Bucht. a DSGVO) oder die<br>Notwendigkeit zur Bereitstellung eines vertraglich vereinbarten Service (Art. 6 Abs. 1 Bucht. a DSGVO). Ihre Daten werden zur Bearbeitung<br>an Dienstleister innerhalb der EU weitergegeben. Eine Löschung der Daten erfolgt mit Löschung des Benutzerkontos. Sie haben das Recht,<br>Ihre Einwilligung jederzeit für die Zukunft zu widerrufen, Auskunft über die gespeicherten Daten zu erfragen und diese korrigieren oder<br>löschen zu lassen. Wenden Sie sich dazu bitte an <u>datenschutz?viega.de</u> . Datenschutzbeauftragter: VIA Consult GmbH & Co. KG, Guido<br>Solbach, Martinstraße 25, 57462 Olpe, Tel. 02761/8375-0.<br>Die Hinweise zum Datenschutz habe ich zur Kenntnis genommen und bin damit einverstanden *<br>Zur Datenschutzerklärung |                                                                 |  |  |  |  |
| Mit * gekennzeichnete Felder sind Pflichtangaben.                                                                                                    |                                                                 |  |  |  |  |

- Persönliche Daten eingeben und die Datenschutzbestimmungen akzeptieren.
- Auf [JETZT REGISTRIEREN] klicken.

Im Anschluss wird eine E-Mail mit einem Bestätigungslink an die angegebene E-Mail-Adresse gesendet.

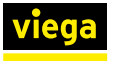

- Die E-Mail-Adresse durch Klick auf den enthaltenen Link bestätigen.
  - ▷ Nun kann mit den zuvor festgelegten Daten die Anmeldung auf aquavip.viega.de vorgenommen werden.
- Die Betriebsdaten eingeben.

Wenn Ihr Arbeitgeber/Unternehmen bereits registriert ist, müssen Sie sich nicht jedes Mal neu registrieren. Sie können Ihre Mitarbeiter einfach über einen Einladungslink, den Sie per E-Mail verschicken können, zu Ihrem Konto hinzufügen oder sich von Ihrem Arbeitgeber einladen lassen.

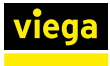

## 3.2 Controller registrieren

Um einen oder mehrere AquaVip-Controller registrieren zu können, wird ein Benutzerkonto benötigt.  $\bigotimes$  Kapitel 3.1 "Nutzerkonto anlegen" auf Seite 9

Nach der Registrierung des jeweiligen Controllers können die Software und die benötigten Lizenz-Dateien heruntergeladen werden.

## Ein Gebäude hinzufügen

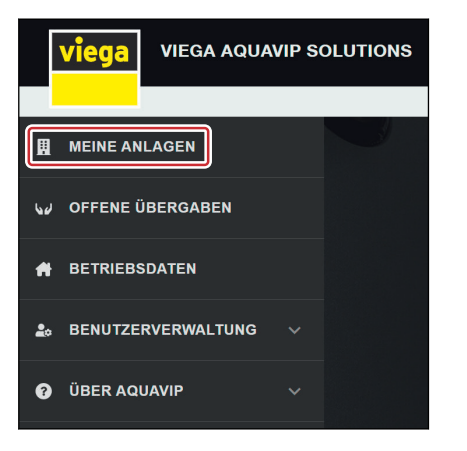

|                                                                              | OFUGEN                               |                 |  |  |  |  |
|------------------------------------------------------------------------------|--------------------------------------|-----------------|--|--|--|--|
| Möchten Sie ein Gebäude hinzufügen?                                          |                                      |                 |  |  |  |  |
| NAME                                                                         | NAME                                 |                 |  |  |  |  |
| Name eing                                                                    | geben                                |                 |  |  |  |  |
| STRASSE                                                                      |                                      | HAUSNR.         |  |  |  |  |
| Straße ein                                                                   | geben                                | Hausnr. eingebe |  |  |  |  |
| PLZ                                                                          | STADT                                |                 |  |  |  |  |
| PLZ einge                                                                    | ben Stadt eine                       | aeben           |  |  |  |  |
| LAND                                                                         | wählen                               | ~               |  |  |  |  |
| LAND<br>Land aus                                                             | wählen                               | ~               |  |  |  |  |
| LAND<br>Land aus                                                             | wählen<br>ERSON                      | ~               |  |  |  |  |
| LAND<br>Land aus<br>KONTAKTPE<br>NAME                                        | wählen<br>ERSON                      | ~               |  |  |  |  |
| LAND<br>Land aust<br>KONTAKTPE<br>NAME<br>Name eing                          | wählen<br>ERSON                      | ~               |  |  |  |  |
| LAND<br>Land aus<br>KONTAKTPE<br>NAME<br>Name eing<br>VORNAME                | wählen<br>ERSON<br>geben             | ~               |  |  |  |  |
| LAND<br>Land aust<br>KONTAKTPE<br>NAME<br>Name eing<br>VORNAME<br>Vorname ei | wählen<br>ERSON<br>geben<br>eingeben | ~               |  |  |  |  |
| LAND<br>Land auss<br>KONTAKTPE<br>NAME<br>VORNAME<br>VORNAME<br>NACHNAME     | wählen<br>ERSON<br>geben<br>eingeben | ~               |  |  |  |  |

#### In das Menü [Meine Anlagen] wechseln.

|            | viega viega aquavir | SOLUTIONS                                                                                                    | DE   | - |
|------------|---------------------|----------------------------------------------------------------------------------------------------|------|---|
|            | MEINE ANLAGEN       |                                                                                                    |      |   |
| 60         | OFFENE ÜBERGABEN    | Gebaude                                                                                                    | NEN. | ו |
| Ħ          | BETRIEBSDATEN       | HINZUGEFÜGT V ADRESSE GEBÄUDENAME ANZAHL CONTROLLER OPTIONE                                                                                    |      | J |
| <b>2</b> 0 | BENUTZERVERWALTUNG  | Sie haben bisher noch keine Gebäude und Anlagen registriert.<br>Füren Sie zuerst eine Adresse/ein Gehäude hinzu, um dann die dazugehörigen Anl | agen |   |
| 8          | ÜBER AQUAVIP        | anzulegen.                                                                                                    |      |   |

- Durch Klick auf [+ Gebäude hinzufügen] ein neues Gebäude hinzufügen.
- Im Fenster [Gebäude hinzufügen] die benötigten Felder ausfüllen und auf [Hinzufügen] klicken.

| viega viega aquavip solutions |                   |                                  |                            |                   |               |
|-------------------------------|-------------------|----------------------------------|----------------------------|-------------------|---------------|
|                               |                   |                                  |                            |                   |               |
| مان OFFENE ÜBERGABEN          | Gebäud            | е                                |                            |                   |               |
| # BETRIEBSDATEN               | Q Suche           |                                  |                            | + GEBĀU           | DE HINZUFÜGEN |
| ♣ BENUTZERVERWALTUNG ∨        | 21.08.2023, 15:31 | Viega Platz 1<br>57439 Attendorn | GEBAUDENAME<br>Viega Villa | ANZAHL CONTROLLER |               |
| 🕜 ÜBER AQUAVIP 🗸 🗸            |                   |                                  |                            |                   |               |

Durch Klick auf [+] dem Gebäude einen AquaVip-Controller hinzufügen

**INFO!** Einem Gebäude können mehrere Controller zugeordnet werden.

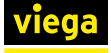

| NTROL                                                          | LER HINZU                                                                                                    | FÜGEN                                                                                                    | X   |
|----------------------------------------------------------------|----------------------------------------------------------------------------------------------------|----------------------------------------------------------------------------------------------------|-----|
| Ν                                                              | Nöchten                                                                                                    | n Sei einen Controller<br>hinzufügen?                                                                                      |     |
| SERIE                                                          | NNUMMER                                                                                                    |                                                                                                    |     |
| Serie                                                          | ennummer e                                                                                                    | eingeben                                                                                                    |     |
| QR                                                             | CODE SCAN                                                                                                    | INEN                                                                                                    |     |
| NAME                                                           | / AKS                                                                                                    |                                                                                                    |     |
| Nam                                                            | e / AKS ein                                                                                                    | geben                                                                                                    |     |
|                                                                |                                                                                                    |                                                                                                    |     |
|                                                                |                                                                                                    |                                                                                                    |     |
|                                                                |                                                                                                    |                                                                                                    |     |
|                                                                | ABBRECH                                                                                                    | IEN HINZUFÜGEN                                                                                                    |     |
|                                                                | ABBRECH                                                                                                    | IEN HINZUFÜGEN                                                                                                    | * × |
|                                                                | ABBRECH                                                                                                    | HINZUFÜGEN                                                                                                    | * × |
| INFOR<br>Serien                                                | ABBRECH                                                                                                    | IEN HINZUFÜGEN                                                                                                    | * × |
| INFOF<br>Contro<br>Serien<br>Name<br>Hinzug                    | ABBRECH                                                                                                    | HINZUFÜGEN<br>LS CONTROLLER OG<br>Aquavíp<br>01200811234567899000143<br>Controller OG<br>29.07.2020, 13:29                 | * × |
| INFOF<br>Contro<br>Serien<br>Name<br>Hinzug<br>Erweit          | ABBRECH<br>LLER DETAI<br>IMATIONEN<br>Illertyp<br>-Nr.<br>/ AKS<br>lefügt am<br>erte Funktior                                      | HINZUFÜGEN<br>LS CONTROLLER OG<br>Aquavip<br>0120081123456789000143<br>Controller OG<br>29.07.2020, 13:29<br>hen Keine     | • × |
| INFOF<br>Contro<br>Serien<br>Name<br>Hinzug<br>Erweit          | ABBRECH<br>LLER DETAI<br>IMATIONEN<br>Illertyp<br>-Nr.<br>/ AKS<br>jefügt am<br>erte Funktior<br>ILOADS                            | HINZUFÜGEN<br>LS CONTROLLER OG<br>Aquavip<br>0120081123456789000143<br>Controller OG<br>29.07.2020, 13:29<br>hen Keine     | ××  |
| NTROI<br>INFOR<br>Contro<br>Serien<br>Name<br>Hinzuç<br>Erweit | ABBRECH<br>ILLER DETAI<br>IMATIONEN<br>Illertyp<br>-Nr.<br>/ AKS<br>pefügt am<br>erte Funktior<br>ILOADS<br>Firmware               | HINZUFÜGEN<br>LS CONTROLLER OG<br>Aquavip<br>0120081123456789000143<br>Controller OG<br>29.07.2020, 13:29<br>hen Keine     | ۶ × |
| NTROI<br>INFOR<br>Contro<br>Serien<br>Name<br>Hinzug<br>Erweit | ABBRECH<br>ILLER DETAI<br>MATIONEN<br>illertyp<br>-Nr.<br>/ AKS<br>gefügt am<br>erte Funktion<br>ILOADS<br>Firmware<br>Aktuelle Li | IEN HINZUFÜGEN<br>LS CONTROLLER OG<br>Aquavip<br>0120081123456789000143<br>Controller OG<br>29.07.2020, 13:29<br>men Keine | × × |

Die Seriennummer des AquaVip-Controllers und einen Namen f
ür den AquaVip-Controller eingeben.

Alternativ lassen sich auch hier die QR-Codes auf dem AquaVip-Controller scannen, um die Felder automatisch auszufüllen.

Sobald der AquaVip-Controller registriert wurde, sind die Details der gewählten AquaVip-Controller (Gerätetyp, Seriennummer, Einbauort, erweiterte Funktionen etc.) per Klick auf den jeweiligen Controller einsehbar. Ab diesem Zeitpunkt besteht die Möglichkeit, die benötigte Firmware und die jeweilige Lizenzdatei für die Erstinbetriebnahme herunterzuladen.

> Die benötigte Firmware, sowie die benötigten Lizenzdateien können lokal auf der Festplatte ihres Endgeräts oder auf einem Flash-Speicher (z. B. USB-Stick) abgelegt werden.

Gebäude löschen

- Durch Klick auf [Löschen] ein Gebäude mit allen enthaltenen Controllern löschen.
  - ▷ Beim Löschen werden die Daten endgültig entfernt und können nicht wiederhergestellt werden.

Controller die in einem Benutzerkonto gelöscht wurden, lassen sich danach erneut registrieren.

## 3.3 Verbindung zu AquaVip-Controller herstellen

## Verbindung mit Netzwerkkabel

Um eine Verbindung zwischen dem AquaVip-Controller und einem Endgerät herzustellen, wird ein Netzwerkkabel (RJ45-Kabel) benötigt. Das Netzwerkkabel muss in den linken LAN-Port des Controllers eingesteckt werden. Mit diesem Kabel wird eine P2P-Direktverbindung zwischen PC und dem Controller hergestellt. Alternativ kann eine indirekte Verbindung über einen Server/Switch/Router hergestellt werden. Eine Internetverbindung ist nicht erforderlich.

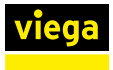

| P2P-Direktverbindung   |                                                                                                    |
|------------------------|----------------------------------------------------------------------------------------------------|
|                        | Bei der P2P-Direktverbindung behält der AquaVip-Controller seine<br>werkseitig eingestellte IP-Adresse. Das angeschlossene Endgerät kann<br>direkt über einen der installierten Web-Browser auf die Benutzerober-<br>fläche zugreifen. Dazu muss in die Adresszeile des Web-Browsers die<br>folgende IP-Adresse eingeben werden: 192.168.47.10                                                                                                    |
| Adressvergabe per DHCP |                                                                                                    |
|                        | Wenn eine direkte Verbindung mittels erweiterter Infrastruktur hergestellt<br>werden soll (mehrere Controller im Netzwerk), wartet der AquaVip-Con-<br>troller auf eine Adressvergabe durch einen DHCP-Server (z. B. Router,<br>Domänen-Controller, Server etc.). In diesem Fall ist es erforderlich,<br>diese IP-Adresse zu ermitteln. In den meisten Fällen gelingt dies über<br>die Management-Ebene des jeweiligen Hosts. Wenn die Einbindung<br>direkt in einem Intranet erfolgen soll, ist es empfehlenswert, mit einem<br>System-Administrator Kontakt aufzunehmen, um die entsprechende<br>Adressierung in Erfahrung zu bringen. |
| Feste IP-Adresse       |                                                                                                    |
|                        | Alternativ kann ein Administrator via DHCP feste Adressen vergeben,<br>dafür die MAC-Adresse des jeweiligen Controllers an den System-Admi-<br>nistrator weitergeben oder die Adressvergabe innerhalb der jeweiligen<br>Managementebene selbst festlegen.                                                                                                    |

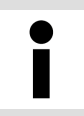

Die MAC-Adresse ist unter dem Menüpunkt [Geräte] durch Klick auf die Schaltfläche [Bearbeiten] der Web-Oberfläche des Controllers einsehbar.

Wenn mehrere Controller im Netzwerk vorhanden sind und eine manuelle Adressvergabe gewünscht ist, muss mit jedem Controller nacheinander eine P2P-Verbindung hergestellt werden.

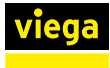

## 3.3.1 IP-Adressbereich des Endgeräts/PCs anpassen

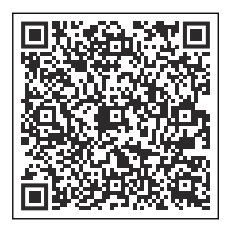

Abb. 1: Windows Support TCP-IP4

Um eine P2P-Verbindung mit dem AquaVip-Controller herstellen zu können, ist es im Regelfall notwendig, den Adressbereich ihres PCs an den werkseitig am Controller voreingestellten Adressbereich anzupassen. Die Einstellungen sind je nach Betriebssystem unterschiedlich, siehe unter folgendem Link: *Windows-Support: Ändern der TCP/IP4-Einstellungen*.

## HINWEIS!

Das Endgerät darf nicht dieselbe Adressendung wie der Controller haben.

Viega empfiehlt die folgende Konfiguration:

- IP-Adresse: 192.168.47.1
- Subnetzmaske: 255.255.255.0
- Standardgateway:
  - Windows leer lassen oder automatische Einstellung auswählen
  - MAC OS 192.168.47.1

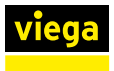

## 3.4 Anwendungssoftware aufspielen

Bei der Erstinbetriebnahme müssen die aktuelle Firmware und die Lizenzdatei auf den AquaVip-Controller aufgespielt werden.

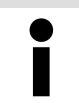

Der Bootloader-Modus wird ausschließlich beim ersten Systemstart gestartet.

#### Voraussetzungen:

- Die Registrierung wurde durchgeführt. Kapitel 3.2 "Controller registrieren" auf Seite 11
- Die Firmware und die Lizenzdateien sind lokal auf der Festplatte des Endgeräts oder auf einem Flash-Speicher (z. B. USB-Stick) abgelegt.
- Das Endgerät ist mit dem AquaVip-Controller verbunden und befindet sich im selben Adressbereich. Über den linken RJ45-Port des AquaVip-Controllers besteht eine LAN-Verbindung. *Kapitel 3.3 Verbindung zu AquaVip-Controller herstellen" auf Seite 12*
- In die Adresszeile Ihres Browsers die IP-Adresse (P2P): 192.168.47.10 eingeben.

□ Das Menü Software-Aktualisierung öffnet sich.

- Auf [Durchsuchen] klicken und die Firmware-Datei auswählen.
- Auf [Aktualisieren] klicken.
  - Die Firmware wird auf den AquaVip-Controller übertragen. Der Vorgang kann einige Minuten dauern.

Das Menü Produktaktivierung öffnet sich.

- Auf [Durchsuchen] klicken und die Lizenzdatei auswählen.
- Auf [Aktivieren] klicken.
  - Die Lizenzdatei wird auf den AquaVip-Controller übertragen. Im Anschluss startet der AquaVip-Controller neu. Der Neustart kann mehrere Minuten dauern. Nach dem Neustart ist die Anmeldung an der AquaVip-Benutzeroberfläche möglich.

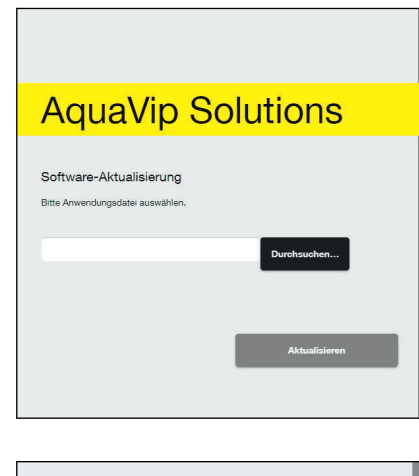

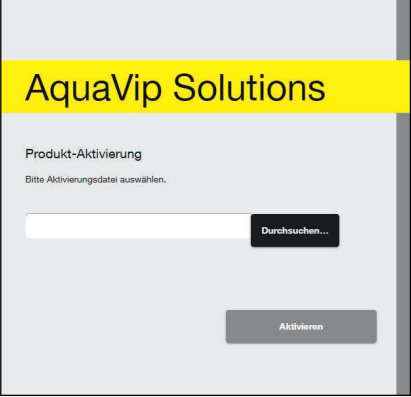

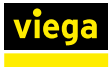

## 3.5 An AquaVip-Controller anmelden

### Erstanmeldung

| Wie wird diese | er Controller eingesetzt? |
|----------------|---------------------------|
| ○ Single-Cont  | roller ?                  |
| ○ Dualbetrieb  | Controller+DTE ?          |
| O Multi-Contro | oller im Netzwerk ?       |
| Weiter >       |                           |

Zur Anmeldung am AquaVip-Controller siehe auch & Kapitel 3.3 "Verbindung zu AquaVip-Controller herstellen" auf Seite 12.

- Die Betriebsart des Controllers auswählen.
  - Single-Controller: Nur ein Controller im Netzwerk
  - Dualbetrieb Controller+DTE: Nicht verwenden!
  - Multi-Controller im Netzwerk: Mehrere Controller im Netzwerk.

**INFO!** Beim Multi-Controller Betrieb fragt der Setup-Wizzard ab, ob der Controller in einer DTE verbaut ist, oder den Zugriffspunkt auf das Controller-Netz bildet.

| viega                                          |                           |        |
|------------------------------------------------|---------------------------|--------|
| Der Controller muss neu gestartet werden. Möch | nten Sie wirklich fortfah | iren?  |
|                                                | Ja >                      | X Nein |

Damit die Einstellungen übernommen werden, muss der Controller neu gestartet werden.

Nach dem Neustart wird die Startseite der AquaVip-Software aufgerufen.

- Den Benutzernamen "admin" eingeben.
- Das Passwort "admin" eingeben.

| AquaVip Solutior                     | IS              |
|--------------------------------------|-----------------|
|                                      |                 |
| Bitte wählen Sie ein neues Passwort. |                 |
| Altes Passwort                       |                 |
| Neues Passwort                       |                 |
| Wiederholung                         |                 |
|                                      | PASSWORT SETZEN |

**AquaVip Solutions** 

Password

**INFO!** Bei der ersten Anmeldung muss ein neues Passwort für den Administrator-Zugang festgelegt werden. Ein verlorenes Passwort kann nur durch den Viega Service wiederhergestellt werden!

HINWEIS! Änderung des Administrator Passworts

- Viega empfielt einen zweiten Administrator-Zugang mit dem neuen gewünschten Passwort anzulegen, siehe *multiple multiple mult*
- Wenn der zweite Administrator-Zugang auf Funktion gepr
  üft ist, kann der erste Administrator-Zugang gelöscht werden.
- Geben Sie das alte Passwort "admin" ein und legen Sie ein neues Passwort fest.
- Einen neuen lokalen Benutzer anlegen, siehe & Kapitel 4.8 "Benutzer verwalten" auf Seite 57.

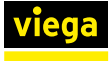

**INFO!** Dieser Nutzer kann zunächst nur als Administrator mit vollem Systemzugriff angemeldet werden.

Í

Nutzergruppen können nachträglich verändert werden, sobald mehrere Nutzer angelegt wurden.

## An Controller anmelden

Wenn es nötig ist, sich im laufenden Betrieb im AquaVip-System anzumelden, werden Benutzername und Passwort benötigt. Wenn im jeweiligen System noch kein aktives Profil besteht, kann der Administrator jederzeit weitere Profile anlegen, siehe & *Kapitel 4.8 "Benutzer verwalten" auf Seite 57*.

Nach der Anmeldung wird die Startseite der AquaVip-Software aufgerufen.

## 4 Konfiguration

## 4.1 Projektverwaltung

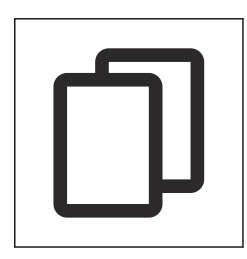

Über einen Master-Controller können die Projektstrukturen

aller Slave-Controller verwaltet werden.

bestehendes Projekt verwaltet werden.

Im Menü [Projekt] kann ein neues Projekt angelegt bzw. ein bereits

## Projektstruktur

Die Projektstruktur stellt das Gerüst des Gesamtsystems von AquaVip Solutions dar. In dieser Ansicht wird das gesamte Projekt übersichtlich, in einzelne Segmente unterteilt, dargestellt.

Die Elemente der Projektstruktur können per Drag&Drop verschoben werden.

| viega                      |          |                    |
|----------------------------|----------|--------------------|
| Stammdaten Projektstruktur |          |                    |
|                            |          |                    |
| Projekt                    | +        | Neues Gebäude      |
| Mustergebäude              | +        | Neuer Bereich      |
| Musterflügel A             | +        | Neuer Raum         |
| Raum 1                     | -        | Nouce Segment      |
| — links                    | т        | Neues Segment      |
| ¦¦¦∔ Sicherheitsschlüssel  | +        | Neuer Gerätepunkt  |
| ¦¦† Dusche                 | ø        | Bearbeiten         |
| — rechts                   | $\times$ | Entfernen          |
| Raum 2                     |          | Funktionsübersicht |
| ¦∔† Spülstation            |          |                    |
| Raum 3                     |          |                    |
| Musterflügel B             |          |                    |
| Raum links                 |          |                    |
| {i+ Waschtisch             |          |                    |
| Raum Rechts                |          |                    |
| ↓↓ Spülkasten              |          |                    |
| Musterflügel C             |          |                    |
| -<br>                      |          |                    |
| ≣≣ Musterflügel D          |          |                    |

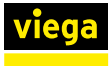

## Gebäude

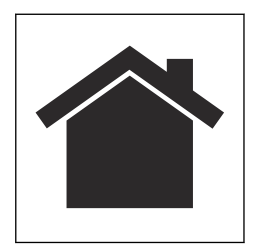

## Bereich

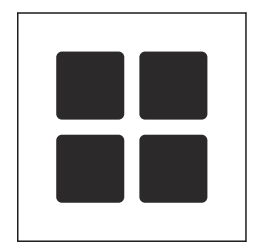

#### Raum

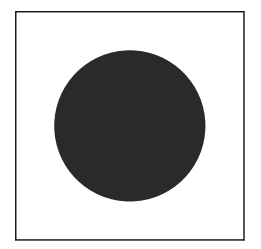

## Segment

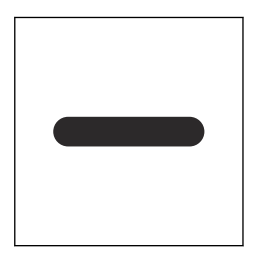

Dem Projekt muss zunächst mindestens ein neues Gebäude hinzugefügt werden. Die Anzahl der Gebäude, die ein einzelnes vernetztes Projekt haben kann, ist nicht begrenzt (z. B. Krankenhaus Trakt 1, Trakt, 2 etc.). Zur besseren Übersicht sollten die Gebäude im Projekt der tatsächlichen Anzahl der Gebäude entsprechen.

Zur detaillierteren Unterteilung der Strukturen können die Gebäude in einzelne Bereiche unterteilt werden. Um die Übersicht zu gewährleisten, ist das bei großen Gebäudekomplexen sinnvoll. Innerhalb eines Gebäudes können zum Beispiel unterschiedliche Etagen als Bereiche ausgewiesen werden.

Um exakt bestimmen zu können, wo Gebäude die AquaVip-Komponenten verbaut sind, können die Gebäudestrukturen bis auf einzelne Räume unterteilt werden.

Wenn innerhalb eines Raums (oder Flurs, etc.) mehrere AquaVip-Komponenten installiert sind, kann dieser Bereich noch in verschiedene Stränge, Seiten, Segmente (z. B. Raum X linker Strang, Raum Y Strang 2, etc.) unterteilt werden.

> Die Struktur muss nicht immer bis zum letzten Segment aufgeteilt werden. Wenn es der Übersichtlichkeit dient, kann ein Gerätepunkt auch z. B. direkt einem Raum zugeordnet werden, dies ergibt sich je nach Gebäudetyp von selbst (DIN VDI 3813-1).

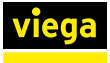

## Gerätepunkt (Gerät anlegen)

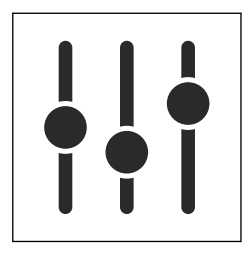

Nachdem die Unterteilung des Gebäudes bzw. der eigentlichen Struktur fertig gestellt wurde, müssen den einzelnen Gebäuden, Bereichen, Räumen und/oder Segmenten ihrem Einbauort entsprechende Geräte hinzugefügt werden.

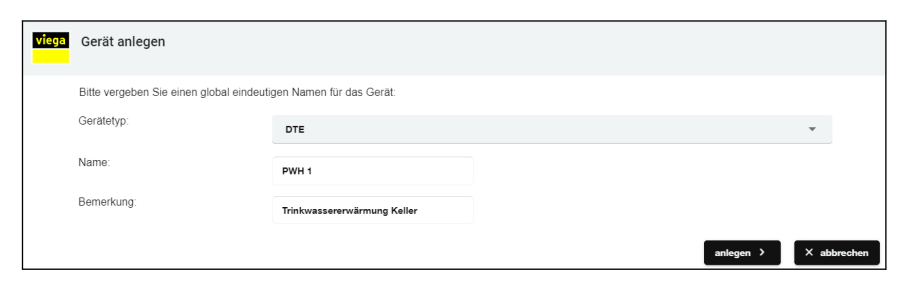

- Den Gerätetypen auswählen und einen Namen für das Gerät eingeben.
- Bei Bedarf eine kurze Bemerkung hinzufügen.
- Mit einem Klick auf [Anlegen] das Gerät dem jeweiligen zuvor ausgewählten Gebäudeteil (der Projektstruktur) hinzufügen.

In diesem Moment ist der Gerätepunkt noch keinem physischen Gerät zugeordnet, sondern rein planerisch vorhanden! Die Beschreibung der physischen Zuordnung finden Sie unter Geräte verwalten.

## Funktionsübersicht

 Image: Second Second

Übersicht der Funktionen des Geräts

Wenn eine Gebäudestruktur angelegt ist und den Gerätepunkten Funktionen zugeordnet sind, können diese in der Funktionsübersicht angezeigt werden. Eine virtuelle und physische Verknüpfung der Geräte muss vorhanden sein.

- Das Gerät in der Projektstruktur auswählen.
- Auf [Funktionsübersicht] klicken.

□ Die Funktionen des Geräts werden angezeigt.

## Stammdaten

Die Stammdaten zeigen übersichtlich die wichtigsten Informationen zum Projekt.

| Stamm    | Projektstruktur   |             |           |             |      |       |
|----------|-------------------|-------------|-----------|-------------|------|-------|
| Bearbe   | iten Übernehmen > | X Abbrechen |           |             |      |       |
| Name     | STAMMDATEN        |             | Gebäude   | 4           | 2    |       |
| 中国Proje  | ect Test Name     |             | Bereiche  |             | 3    |       |
| Ort      |                   | PLZ         | Räume     |             | 3    |       |
| Lübeck R | 中国                | 23560       | Segmente  | • 7         | 7    |       |
| Straßa   |                   |             | Bild än   | dern >      |      |       |
| Master S | treet Name        |             |           |             |      |       |
| VERANTW  | VORTLICHER        |             | INSTALLA  | TION        |      |       |
| Firma:   |                   |             | Firma:    |             |      |       |
| cbb soft | ware GmbH         |             | cbb softw | ware GmbH   |      |       |
| Ort:     |                   | PLZ:        | Ort:      |             |      | PLZ:  |
| Lübeck   | Lübeck 23560      |             | Lübeck    | Lübeck      |      | 23560 |
| Straße:  |                   |             | Straße:   |             |      |       |
| Master S | itreet Name       |             | Master S  | itreet Name |      |       |
| Titel    | Vorname:          | Nachname:   | Titel:    | Vorname:    | Nach | name: |
|          |                   |             |           |             |      |       |

#### **Bearbeiten**

Zum Anlegen oder Bearbeiten eines Projekts auf [Bearbeiten] klicken.

- Die gewünschten Daten eingeben.
  - Name

Projektname/Nummer

- Ort/PLZ/Straße
  - Ort des Bauvorhabens/Projekts
- Verantwortlicher

Kontaktdaten des Verantwortlichen für die eingestellten Parameter (z. B. Planungsbüro) mit Ansprechpartner

Installation

Kontaktdaten des installierenden / ausführenden Unternehmens inkl. Ansprechpartner

Die Daten mit Klick auf [Änderungen speichern] speichern.

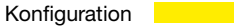

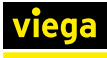

## Übersicht

| Gebäude  | 3 |
|----------|---|
| Bereiche | 7 |
| Räume    | 7 |
| Segmente | 8 |

Die Projektübersicht zeigt auf einen Blick die gesamte Größe des Projekts (Anzahl an Gebäuden, Bereichen, Räumen und Segmenten). Je nach angelegter Struktur wurden. z. B. Bereiche gar nicht angelegt (kleinere Gebäudestrukturen).

## Projektdatei

| Controller auswählen |   |  |  |
|----------------------|---|--|--|
| Master               | • |  |  |
|                      |   |  |  |
| Importieren >        |   |  |  |
|                      |   |  |  |
| Exportieren >        |   |  |  |
|                      |   |  |  |
| Reset >              |   |  |  |
|                      |   |  |  |

Bei einem neuen AquaVip-Controller besteht die Möglichkeit, ein bereits angelegtes Projekt zu importieren.

Angelegte Projekte können (auch zur Sicherung) exportiert werden. Bei einem Klick auf [Exportieren] wird das aktuell auf dem AquaVip-Controller gespeicherte Projekt als .bin-Datei auf dem lokalen Gerät im Ordner [Downloads] gespeichert.

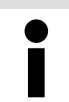

Über einen Master-Controller können alle Slave-Controller gesichert und wieder importiert werden.

Über die Schaltfläche [Reset] kann die gesamte Projektstruktur einschließlich aller verknüpften Geräte zurückgesetzt werden.

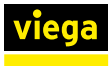

## 4.2 Geräte verwalten

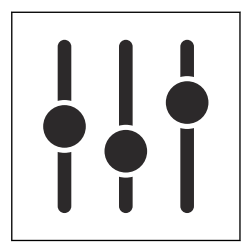

Unter dem Menüpunkt [Geräte] können neu angeschlossene sowie bereits bestehende Geräte im AquaVip-System konfiguriert, getestet und mit der Projektstruktur verknüpft werden, siehe "*Projektstruktur" auf Seite 18*.

Bei der Erstinbetriebnahme werden möglicherweise noch keine Systemkomponenten in der Liste aufgeführt. Um Komponenten innerhalb des AquaVip-Systems zu suchen, auf die Schaltfläche [Geräte suchen] am oberen Bildschirmrand klicken.

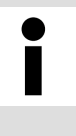

Wenn ein oder mehrere teilnehmende Geräte nicht gefunden werden, beachten Sie die Hinweise zum Anschließen des Geräts in der entsprechenden Gebrauchsanleitung.

Im nächsten Schritt werden im Mehrcontrollerbetrieb alle am System angeschlossenen Controller bzw. angeschlossenen Komponenten angezeigt.

Zur besseren Übersicht können die angezeigten Geräte nach den folgenden Eigenschaften sortiert werden:

- Status (online / offline)
- Aktiv (aktiviert / deaktiviert)
- Name
- Seriennummer
- Software-Version
- Gerätetyp
- IP-Adresse

Die zwei weiteren Filteroptionen [nicht zugewiesen] und [Status: Nicht OK] zeigen ausschließlich neue oder noch keinem Projekt zugewiesene Geräte an bzw. Geräte an, die bereits zugewiesen sind, aber als offline angezeigt werden.

Wenn Geräte auch nach mehreren Versuchen nicht gefunden werden, die Statusanzeigen der Geräte beachten. Die Anzeigen zeigen, ob die Geräte den Heartbeat des CAN-Bus empfangen, dazu die Gebrauchsanleitung des Geräts lesen. Für weitere Informationen zu möglichen Fehlermeldungen, siehe *S Kapitel 5 "Fehler und Störungen" auf Seite 59*.

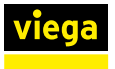

## Geräte verknüpfen

| Gerätepunkt wählen                              |
|-------------------------------------------------|
| ∽ Master                                        |
| ✓                                               |
| V Laborbereich 1                                |
| V Labor 2                                       |
| Rechts                                          |
| ††† Dte Bad linker Flur                         |
| Änderungen speichern > Lokalisieren X Abbrechen |

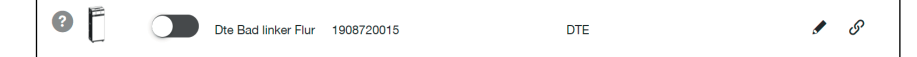

Das zu verknüpfende Gerät auswählen und auf das Symbol [Verknüpfen] & klicken.

**INFO!** Wenn das Gerät nicht in der Liste aufgeführt ist, kann per [Geräte suchen] ein Suchlauf gestartet werden.

Den gewünschten Gerätepunkt auswählen und die [Änderungen speichern].

**INFO!** Es werden nur die Gerätetypen angezeigt, die zu dem ausgewählten Gerätepunkt passen.

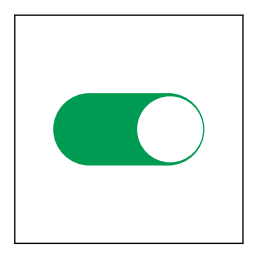

## Geräte identifizieren

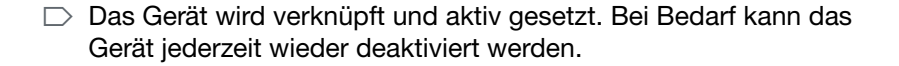

Wenn unklar ist, an welchem Ort sich eine Komponente befindet, kann über die Software eine Identifizierung durchgeführt werden.

- Auf [Gerät identifizieren] klicken.
- Das Gerät auslösen, das identifiziert werden soll (z. B. durch Auslösen einer Spülung. Siehe dazu die Gebrauchsanleitung des jeweiligen Geräts).
  - □ Das ausgelöste Gerät wird angezeigt.

**INFO!** Viega empfiehlt, im Einbauverzeichnis festzuhalten, welche AquaVip-Komponente an welchen Einbauort installiert wurde.

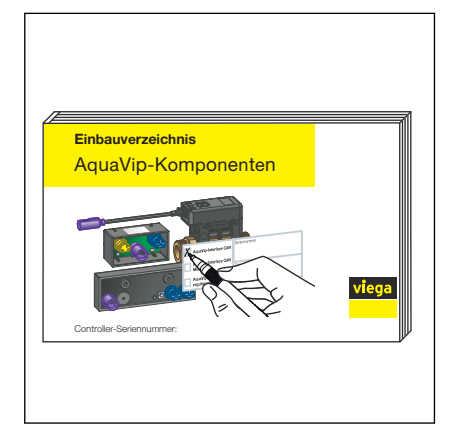

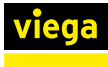

## 4.2.1 Gerätedetails

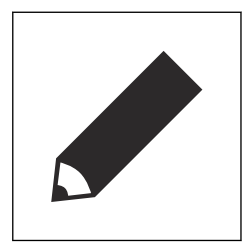

## Gerätestatus

| viega                                                                                                    | Gerätedetails                       |  |  |  |
|----------------------------------------------------------------------------------------------------|-------------------------------------|--|--|--|
| BASISDATEN                                                                                                    |                                     |  |  |  |
| Name:                                                                                                    | Beat-E Bad linker Flur              |  |  |  |
| Seriennu                                                                                                    | mmer: 1908210005                    |  |  |  |
| Interface                                                                                                    | -                                   |  |  |  |
| Standort                                                                                                    | -                                   |  |  |  |
| Status                                                                                                    | Konfiguration Wartung Funktionstest |  |  |  |
| Status         Konfiguration         Wartung         Funktionstest           Autonomous hygiene cleansing intervall         - h         -         -           Water flow rate         - //min         -         -         -           Reinigungsabschaltung         aktiv         -         -         -           Minimum hygiene cleansing duration cold         - s         -         -         -           Maximum hygiene cleansing duration warm - s         -         -         -         -         -           Hygiene cleansing target temperature warm - *C         Dis-/Enable comfort function         aktiv         -         -         - |                                     |  |  |  |

## Gerätekonfiguration

| Status                              | Konfiguration          | Wartung       | Funktionstest |
|-------------------------------------|------------------------|---------------|---------------|
| Poinig                              |                        |               |               |
| Reinigungsabschaltung               |                        |               | 45 s          |
| Minim                               | im hygiana cleansing o | furation cold | 15 0          |
| Mavim                               |                        | duration warm | 15 8          |
| Waxim                               | un nygiene cleansing   | uuration warm | 15 S          |
| Hygien                              | e cleansing target tem | perature warm | 50 °C         |
| Small f                             | Small flush volume     |               |               |
| Big flus                            | sh volume              |               | 5             |
| Dis-/Enable comfort function        |                        |               |               |
| Comfort function target temperature |                        |               | 30 °C         |
| Comto                               | rt function timeout    |               | 0 s           |
|                                     |                        |               |               |

Um Details der verbundenen Geräte anzuzeigen auf die Schaltfläche [Bearbeiten] klicken.

Die Gerätedetails bieten Zugriff auf Status, Konfiguration und Basisdaten des jeweiligen Geräts und auf weitere Funktionen.

Die Detailseite startet immer mit der Statusmaske, die auf die derzeitige Konfiguration des Geräts hinweist, je nach Gerätetyp sind Unterschiede möglich, siehe & Kapitel 4.3 "AquaVip-Komponenten" auf Seite 27.

Unter diesem Reiter lassen sich alle einstellbaren Parameter einer beliebigen AquaVip-Komponente frei parametrieren oder manuelle Updates der Firmware aufspielen, je nach Gerätetyp sind Unterschiede möglich, siehe & Kapitel 4.3 "AquaVip-Komponenten" auf Seite 27.

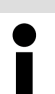

Bei der Erstellung von Funktionen immer auch die eingestellten Parameter berücksichtigen.

#### Wartung

| tatus Konfiguration Wartung F                                               | unktionstest                            |                               |
|-----------------------------------------------------------------------------|-----------------------------------------|-------------------------------|
| atzte Wartung: 14.02.2020, 12:24:30<br>ächste Wartung: 13.02.2021, 01:00:00 | Wartungsintervali: 644 Tage Speichern > | Wartung durchgeführt >        |
| ARTUNGSGESCHICHTE                                                           |                                         |                               |
| ARTUNGSGESCHICHTE                                                           |                                         | Beschreibung                  |
| ARTUNGSGESCHICHTE<br>Datum<br>Mon Mar 04 2019 13:28:23 GMT+0100 (Mittelet   | uropäische Normalzeit)                  | Beschreibung<br>description 9 |

Die regelmäßige Wartung der nicht wartungsfreien Komponenten muss termingerecht durchgeführt werden. In der Registerkarte [Wartung] werden für jedes dieser Geräte individuell die letzten Wartungsarbeiten protokolliert und angezeigt, wann die nächste Wartung fällig ist. Der jeweilige von Viega vorgegebene Wartungsintervall kann individuell angepasst und auf den Kunden abgestimmt werden.

Nach jeder durchgeführten Wartung auf die Schaltfläche [Wartung durchgeführt] klicken, um das Wartungsintervall wieder zurückzusetzen. Der AquaVip-Controller meldet selbstständig wenn die nächste Wartung erforderlich ist.

> Beachten Sie die Wartungshinweise in den Gebrauchsanleitungen der jeweiligen AquaVip-Komponenten, diese können unterschiedliche Intervalle erfordern.

#### Funktionstest

Der Funktionstest dient zur Überprüfung der einwandfreien Funktionen eines Geräts oder für die Wartung eines Geräts.

| viega Gerätedetails                                |                                      |                   |              |                |
|----------------------------------------------------|--------------------------------------|-------------------|--------------|----------------|
| BASISDATEN                                         |                                      |                   |              |                |
| Name:                                              | Beat-E Bad linker Flur               | Gerätetyp:        | Beat-E       |                |
| Seriennummer:                                      | 1908210005                           | Software-Version: | -            |                |
| Interface:                                         | -                                    | Firmware-Version: | 01-2019      | Zurücksetzen > |
| Standort:                                          | -                                    | Status:           | ErrorBackend | Lokalisieren > |
| Status Konfiguration War                           | rtung Funktionstest                  |                   |              |                |
| Funktionstest starten >                            | Zeitintervall Funktionstest: 24 Std. |                   |              |                |
| Letzter Funktionstest: -<br>Temperatursensor VL: - |                                      |                   |              |                |
| Temperatursensor RL: -                             |                                      |                   |              |                |
| Temperatursensor Z: -                              |                                      |                   |              |                |
| Volumenstromsensor RL: -                           |                                      |                   |              |                |
| Pumpe oben: -                                      |                                      |                   |              |                |
| Pumpe unten: -                                     |                                      |                   |              |                |
|                                                    |                                      |                   |              | Schließen >    |

Mit einem Klick auf die Schaltfläche [Funktionstest starten], werden die gerätespezifischen Parameter getestet und die Verbindung geprüft.

i

Je nach Gerätetyp unterscheiden sich die angezeigten Testparameter / Rückgabewerte, so kann ein Temperatursensor lediglich einen Messwert und einen Plausibilitätscheck zurückgeben.

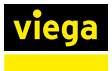

## 4.3 AquaVip-Komponenten

Zum Einstellen der Geräteparameter die Konfigurationsseite des jeweiligen Geräts öffnen, siehe & "Gerätekonfiguration" auf Seite 25 und & "Gerätepunkt (Gerät anlegen)" auf Seite 20 . Jede AquaVip-Systemkomponente hat individuell einstellbare Parameter, diese können sich je nach Gerätetyp wie folgt unterscheiden:

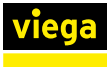

## 4.3.1 Prevista Dry-WC-Element mit integrierter AquaVip-Spülstation

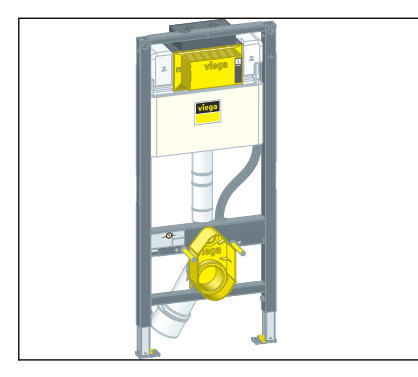

Das Prevista Dry-WC-Element mit integrierter AquaVip-Spülstation sorgt dafür, dass Stagnation weder in Kalt- noch in Warmwasser führenden Rohrleitungen vorkommt: Wird eine definierte Wassertemperatur über oder unterschritten, ein festgelegtes Nutzungsintervall nicht eingehalten oder nicht das geforderte Wasservolumen abgerufen (bestimmungsgemäßer Betrieb), lösen sie in Kombination mit den entsprechenden Temperatursensoren automatisch eine bedarfsgerechte Hygienespülung aus. Die Prevista Dry-WC-Elemente mit AquaVip-Spülstation sind stecker- und einbaufertig für die Plug- & Play-Installation mit weiteren Komponenten geeignet und arbeiten besonders geräuscharm.

## Status

| Funktion                              | Werkseinstellung |
|---------------------------------------|------------------|
| Intervall automatische Hygienespülung | 72 h             |
| Durchflussrate                        | 9 l/min          |
| Minimaldauer Hygienespülung kalt      | 15 s             |
| Maximaldauer Hygienespülung warm      | 15 s             |
| Hygienespülung Soll-Temperatur warm   | 50 °C            |
| Kleine Spülmenge                      | 31               |
| Große Spülmenge                       | 51               |
| Hygienespülung kalt                   | Inaktiv          |
| Hygienespülung warm                   | Inaktiv          |

### Konfiguration

| Funktion                                                                                   | Beschreibung                                                                      | Werkseinstellung                              |
|--------------------------------------------------------------------------------------------|-----------------------------------------------------------------------------------|-----------------------------------------------|
| Minimaldauer Hygienespülung kalt:<br>5–180 Sek.                                            |                                                                                   | 15 s                                          |
| Maximaldauer Hygienespülung<br>warm: 5–180 Sek.                                            |                                                                                   | 15 s                                          |
| Hygienespülung Soll-Temperatur<br>Trinkwasser warm (PWH): 40–<br>55 °C                     | Beim Erreichen der Soll-Tempe-<br>ratur wird die Hygienespülung<br>(PWH) beendet. | 50 °C                                         |
| Menge der WC-Keramik-Spül-<br>mengen:<br>kleine Spülmenge: 2–9 I<br>große Spülmenge: 2–9 I |                                                                                   | kleine Spülmenge: 3 l<br>große Spülmenge: 5 l |
| Zirkulationsfunktion                                                                       |                                                                                   |                                               |

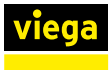

## 4.3.2 AquaVip-Durchfluss-Trinkwassererwärmer (DTE)

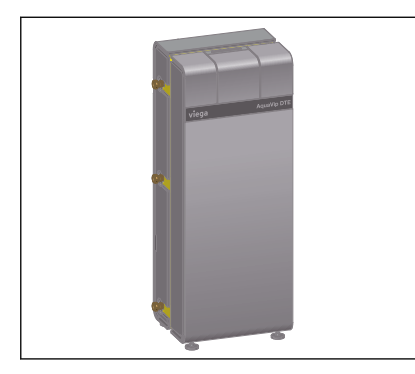

Die Bereitstellung von Trinkwasser warm hat nicht nur hygienische Aspekte, sondern ist genauso eine Frage der Energieeffizienz. Beim neu entwickelten AquaVip-DTE wurde daher eine innovative Zwei-Platten-Wärmeübertrager-Technologie realisiert, um kalte und warme Temperaturbereiche wirkungsvoll trennen zu können. Das unterstützt den Erhalt der Trinkwasser-Qualität und verbessert die Energieeffizienz.

## Status

| Funktion                                             | Beschreibung                                                                                                    |
|------------------------------------------------------|----------------------------------------------------------------------------------------------------|
| Betriebsdauer                                        | Laufzeit seit Inbetriebnahme                                                                                                    |
| Trinkwasser warm (PWH), Ist-Temperatur               | aktuelle Trinkwasser-Temperatur warm am Austritt des DTE.                                                                         |
| Trinkwasser warm (PWH), Soll-Temperatur              | eingestellte Trinkwasser-Temperatur warm am Aus-<br>tritt des DTE. Einstellbereich 45–60 °C.                                      |
| Mischtemperatur PWC und PWH-C, Ist-Temperatur        | aktuelle Mischtemperatur des Trinkwassers kalt und des Zirkulationsrücklaufs innerhalb des DTE                                    |
| Zirkulation (PWH-C), Ist-Temperatur                  | aktuelle Temperatur des Zirkulationsrücklaufs bei Ein-<br>tritt in den DTE.                                                       |
| Volumenstrom PWH & PWH-C, Ist-Volumenstrom           | aktueller Mischvolumenstrom des Trinkwassers warm<br>und des Zirkulationsrücklaufs                                                |
| Heizungsseite Vorlauf, Ist-Temperatur                | aktuelle Vorlauftemperatur auf der Heizungsseite                                                                                  |
| Heizungsseite Pumpenförderleistung, obere Pumpe<br>% | Betriebszustand/elektrische Spannung der oberen<br>Pumpe, angesteuert durch Pulsweitenmodulation,<br>(PWM), gemessen in Prozent.  |
| Heizungsseite Pumpenförderleistung, untere Pumpe %   | Betriebszustand/elektrische Spannung der unteren<br>Pumpe, angesteuert durch Pulsweitenmodulation,<br>(PWM), gemessen in Prozent. |

## Konfiguration

| Funktion                        | Beschreibung                                                                                                    |
|---------------------------------|----------------------------------------------------------------------------------------------------|
| Zirkulationspumpe angeschlossen | Ist die Zirkulationspumpe am Controller Durchflusst-<br>rinkwassererwärmer (DTE) angeschlossen, muss der<br>Haken gesetzt werden. Die Zirkulationspumpe wird<br>mit der Spannungsversorgung des Controllers Durch-<br>flusstrinkwassererwärmer (DTE) versorgt. |
| UFC angeschlossen               | Ist eine UFC angeschlossen - muss der Haken<br>gesetzt werden - nur so kann im Fall eines UFC-<br>Alarms der DTE reagieren.                                                                                                    |

| Funktion               | Beschreibung                                                                                                    |
|------------------------|----------------------------------------------------------------------------------------------------|
| Anlage betriebsbereit  | Ist die Anlage betriebsbereit - muss der Haken<br>gesetzt werden - die Anlage ist betriebsbereit und<br>die Umwälzpumpe(n) auf der Heizungsseite werden<br>aktiviert. |
| Firmware aktualisieren | Update-Datei für den DTE auswählen.                                                                                                    |

## Wartung

| Funktion             | Beschreibung                                                                                |
|----------------------|---------------------------------------------------------------------------------------------|
| Letzte Wartung       | Tag der letzten Wartung                                                                     |
| Nächste Wartung      | Tag der nächsten Wartung                                                                    |
| Wartungsintervall    | Zeitraum bis zur nächsten Wartung                                                           |
| Wartung durchgeführt | Nach Abschluss der Wartung - muss der Button<br>"Wartung durchgeführt" betätigt werden      |
| Wartungshistorie     | Überblick der letzten Wartungen - zum Nachweis<br>eines bestimmungsgemäßen Betriebs des DTE |

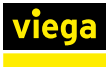

## 4.3.3 AquaVip-Zirkulationsregulierventil elektronisch (eZRV)

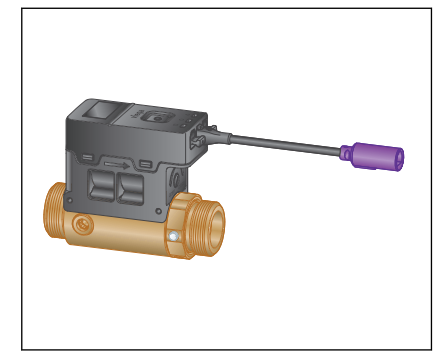

Der Erhalt der Trinkwasser-Qualität setzt ein hygienegerechtes Temperaturniveau in der gesamten Trinkwasserinstallation voraus, aktuell 60/55 °C für Trinkwasser warm und < 25 °C (empfohlen < 20 °C) für Trinkwasser kalt. Mithilfe integrierter Sensoren überwacht AquaVip Solutions diese Temperaturen kontinuierlich – und steuert über das AquaVipeZRV mit integriertem Temperatursensor bedarfsgerecht nach, wenn die Grenzwerte über- oder unterschritten werden. Die Sollwerte können über das Display des AquaVip-eZRV manuell eingestellt werden, über den AquaVip-Controller ist eine Fernparametrierung möglich.

## Status

| Funktion                       | Beschreibung                                                                                                  |
|--------------------------------|----------------------------------------------------------------------------------------------------|
| Betriebsart<br>(PWC-C / PWH-C) | Auswahl, ob das Gerät in einer Kaltwasser- (PWC-<br>C) oder Warmwasserzirkulation (PWH-C) eingesetzt<br>wird. |
| Betriebsmodus                  | Anzeige, ob das Ventil manuell verstellt wurde oder in Automatikbetrieb läuft.                                |
| Temperatur                     | aktuell anliegende Temperatur                                                                                 |
| Temperatur-Sollwert PWC-C      | Temperatur Sollwert                                                                                           |
| Ventilstellung %               | Öffnungswinkel des Ventils in %                                                                               |
| Betriebsdauer                  | gesamte Betriebsdauer des Ventils                                                                             |

## Konfiguration

| Funktion                                      | Beschreibung                                                                                                  |
|-----------------------------------------------|----------------------------------------------------------------------------------------------------|
| Betriebsart                                   | Auswahl, ob das Gerät in einer Kaltwasser- (PWC-<br>C) oder Warmwasserzirkulation (PWH-C) eingesetzt<br>wird. |
| Temperatur-Sollwert PWH-C (30–70 °C)          | Einstellung der Soll-Temperatur                                                                               |
| Fallback-Temperatur-Sollwert PWH-C (30-70 °C) | Temperatur, auf die das Ventil bei Verbindungsverlust zurückgesetzt werden soll.                              |
| Temperatur-Sollwert PWC-C (10-25 °C)          | Sollwert für Kaltwasserzirkulation                                                                            |
| Fallback-Temperatur-Sollwert PWC-C (10-25 °C) | Temperatur, auf die das Ventil bei Verbindungsverlust zurückgesetzt werden soll.                              |
| Selbstreinigungsfunktion ausführen            | automatische Selbstreinigung manuell starten                                                                  |
| Firmware aktualisieren                        | Update-Datei für das Zirkulationsventil auswählen                                                             |

### Funktionstest

Funktionstest starten.

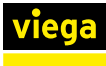

## 4.3.4 AquaVip-Duscheinheit elektronisch

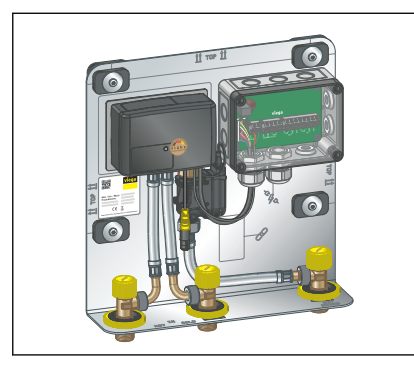

Die AquaVip-Duscheinheit elektronisch ist ein Bauteil für den Duschbereich in Neubauten und Sanierungen für den öffentlichen, halböffentlichen und gewerblichen Sanitärbereich. Erhältlich mit zentraler und dezentraler Spannungsversorgung. Einbau direkt auf der Rohbauwand bzw. Decke oberhalb der Abhangdecke oder im Vorwandsystem mit bauseitiger Revisionsöffnung. Die Werkseinstellungen dienen zum bestimmungsmäßigen Betrieb der oben genannten Bereiche.

#### Geräteeinstellungen

| Funktion                                                          | Beschreibung                                                                                                    | Werkseinstellung |
|-------------------------------------------------------------------|----------------------------------------------------------------------------------------------------|------------------|
| Starttemperatur                                                   | Einstellbar von 4–43 °C                                                                                                    | 38 °C            |
| Verändern der Starttemperatur<br>über das Bedienelement aktiviert | Wenn diese Funktion deaktiviert ist, lässt sich die Wassertemperatur über das Bedien-<br>element nicht verändern.                                                                                          | Aktiviert        |
| Maximale Temperatur                                               | Einstellbar von 4–55 °C                                                                                                    | 43 °C            |
| Verbrühungsschutztemperatur                                       | Einstellbar von 38–45 °C<br>Wenn die eingestellte Verbrühungsschutztem-<br>peratur erreicht ist, lässt sich die Wassertem-<br>peratur über das Bedienelement nur noch<br>langsam erhöhen.                  | 38 °C            |
| Maximale Wasserlaufzeit                                           | Einstellbar von 0–600 s                                                                                                    | 30 s             |
| Durchflussmenge                                                   | Einstellbar von 1–100 %<br>100 % = komplett geöffnet                                                                                                    | 100 %            |
| Verändern der Durchflussmenge<br>über das Bedienelement aktiviert | Wenn diese Funktion deaktiviert ist, lässt sich die Durchflussmenge über das Bedienelement nicht verändern.                                                                                                | Deaktiviert      |
| Komfortfunktion aktiviert                                         | Wenn diese Funktion aktiviert ist, werden<br>beim Ausschalten über das Bedienelement die<br>Durchflussmenge und die Wassertemperatur<br>für die nächste Verwendung beibehalten.<br>Einstellbar von 1–300 s | Aktiviert        |
| Dauer der Komfortfunktion                                         | Diese Funktion legt fest, wie lange die Durch-<br>flussmenge und die Wassertemperatur bei<br>Verwendung der Komfortfunktion beibehalten<br>werden.                                                         | 120 s            |
| Pflege-Modus aktiviert                                            | Wenn diese Funktion aktiviert ist, ist das<br>Bedienelement für die eingestellte Reinigungs-<br>zeit funktionslos.                                                                                         | Deaktiviert      |
| Reinigungszeit                                                    | Einstellbar von 5–3600 s                                                                                                    | 60 s             |

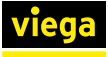

| Funktion                    | Beschreibung                                                                                                    | Werkseinstellung |
|-----------------------------|----------------------------------------------------------------------------------------------------|------------------|
| Lichtfarbe am Bedienelement | Wählbar sind:                                                                                                    | Aus              |
|                             | Blau / Gelb / Orange / Rot / Magenta / Cyan /<br>Grün / Weiß / Aus / wechselnde Farbe                                                              |                  |
| Lichtintensität             | Einstellbar in drei Stufen                                                                                                    | Stufe 3          |
| Dauer Wartungsmodus (h)     | Sperre des Bedienelements. Einstellbar von 1–24 h                                                                                                  | 1 h              |
| Menütimeout (min)           | Zeit nach der Inbetriebnahme, in der es mög-<br>lich ist, über das Bedienelement die Sonder-<br>funktionen zu öffnen.<br>Einstellbar von 0–7 Tagen | 1 h              |

## Hygiene-Einstellungen

| Funktion             | Beschreibung                                                                                                    | Werkseinstellung |
|----------------------|----------------------------------------------------------------------------------------------------|------------------|
| Durchflussrate       | In diesem Feld muss der Durchfluss<br>des angeschlossenen Verbrauchers angeben<br>werden (z. B. Kopf- oder Handbrause).<br>Einstellbar von 3–18 l/min | 8 l/min          |
| Spülmenge kalt       | Einstellbar von 0–120 I                                                                                                    | 21               |
| Max. Spülmenge warm  | Einstellbar von 1–24 I                                                                                                    | 31               |
| Soll-Temperatur warm | Einstellbar von 40-65 °C                                                                                                    | 45 °C            |
| Hygienespülung       | Aktiviert / Deaktiviert                                                                                                    | Aktiviert        |
|                      | Zeitintervall<br>Intervalle für Kalt- und Warmwasserspülung<br>jeweils einstellbar von 1–168 Stunden                                                  | 72 h             |
|                      | Kalenderfunktion<br>Kalt- und Warmwasserspülung jeweils zu ein-<br>gestellten Wochentagen und Uhrzeiten                                               | _                |

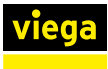

## 4.3.5 AquaVip-Sanitärarmaturen

## AquaVip-Waschtischarmatur elektronisch, kalt

Für Waschtische mit Hahnloch

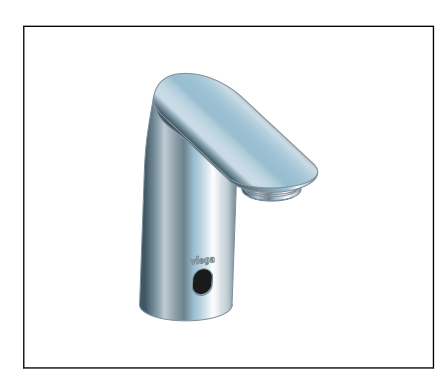

## Konfiguration

| Funktion                | Einstellungen           | Werkseinstellung |
|-------------------------|-------------------------|------------------|
| Hygienespülintervall    | Einstellbar von 1–168 h | 72 h             |
| Hygienespüldauer        | Einstellbar von 1–900 s | 30 s             |
| Thermische Desinfektion | Start / Stopp           |                  |

## AquaVip-Wandarmatur elektronisch, kalt/warm

Für Waschtische ohne Hahnloch

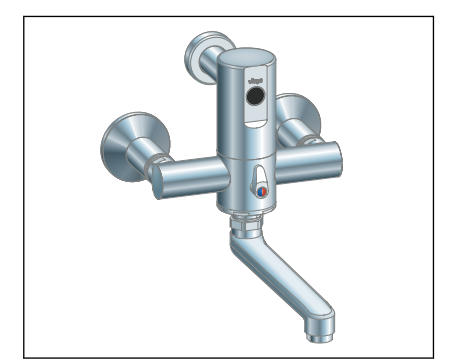

## Konfiguration

| Funktion                | Einstellungen           | Werkseinstellung |
|-------------------------|-------------------------|------------------|
| Hygienespülintervall    | Einstellbar von 1–168 h | 72 h             |
| Hygienespüldauer        | Einstellbar von 1–900 s | 30 s             |
| Thermische Desinfektion | Start / Stopp           |                  |

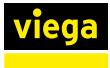

## AquaVip-Küchenarmatur elektronisch, kalt/warm

Für Waschtische mit Hahnloch

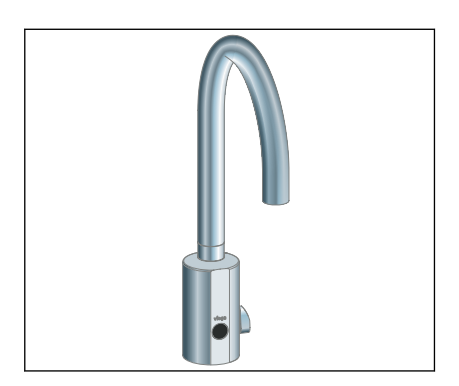

## Konfiguration

| Funktion                | Einstellungen           | Werkseinstellung |
|-------------------------|-------------------------|------------------|
| Hygienespülintervall    | Einstellbar von 1–168 h | 72 h             |
| Hygienespüldauer        | Einstellbar von 1–900 s | 30 s             |
| Thermische Desinfektion | Start / Stopp           |                  |

## AquaVip-Waschtischarmatur elektronisch, kalt/warm

Für Waschtische mit Hahnloch

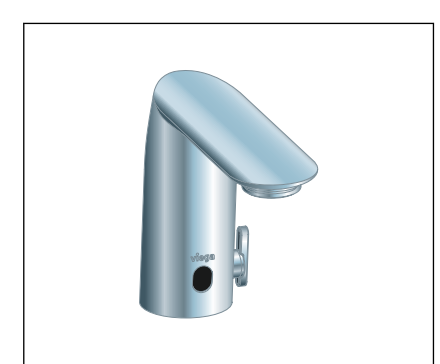

## Konfiguration

| Funktion                | Einstellungen           | Werkseinstellung |
|-------------------------|-------------------------|------------------|
| Hygienespülintervall    | Einstellbar von 1–168 h | 72 h             |
| Hygienespüldauer        | Einstellbar von 1–900 s | 30 s             |
| Thermische Desinfektion | Start / Stopp           |                  |

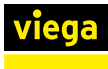

## 4.3.6 AquaVip-Temperatursensor\*

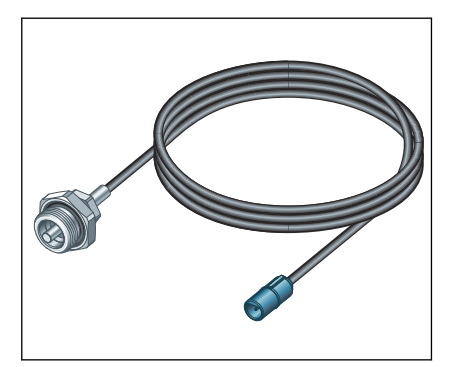

Der Temperatursensor wird zur Temperaturerfassung von Flüssigkeiten in Trinkwasserinstallationen und Heizungs-Installationen eingesetzt.

#### Status

| Funktion       | Beschreibung              |
|----------------|---------------------------|
| Ist-Temperatur | Aktuelle Medientemperatur |

## Konfiguration

| Funktion                      | Beschreibung                                                                                        |
|-------------------------------|----------------------------------------------------------------------------------------------------|
| T-min: °C                     | Warnschwelle für Kaltwasser (Meldung bei Unter-<br>schreitung)                                      |
| T-max: °C                     | Warnschwelle für Warmwasser (Meldung bei Unter-<br>schreitung)                                      |
| Temperatur-Grenzwert min.     | Eingabe des unteren Temperaturgrenzwerts                                                            |
| Temperatur-Grenzwert max.     | Eingabe des oberen Temperaturgrenzwerts                                                             |
| Dauer Grenzwertüberschreitung | Einstellung, wie lange die Grenzwerte überschritten werden dürfen, bis eine Meldung angezeigt wird. |

<sup>\*</sup> nur in Kombination mit AquaVip-Interface CAN oder AquaVip-Interface CAN Multisensor

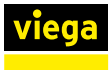

## 4.3.7 AquaVip-Drucksensor\*

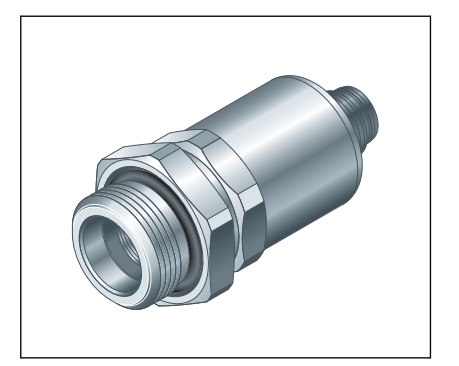

Der Drucksensor wird zur Messung von Relativdrücken von Flüssigkeiten in Trinkwasserinstallationen und Heizungs-Installationen eingesetzt.

#### Status

| Funktion  | Beschreibung                   |
|-----------|--------------------------------|
| Druckwert | Aktueller Betriebsdruck in bar |

## Konfiguration

| Funktion                     | Beschreibung                                               |
|------------------------------|------------------------------------------------------------|
| Druck Grenzwert min.         | Meldegrenze für min. Betriebsdruck                         |
| Druck Grenzwert max.         | Meldegrenze für max. Betriebsdruck                         |
| Zeit Grenzwertüberschreitung | Maximale Dauer der Grenzwertüberschreitung (1–<br>999 min) |

\* nur in Kombination mit AquaVip-Interface CAN oder AquaVip-Interface CAN Multisensor

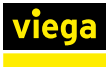

## 4.3.8 AquaVip-Durchfluss- und Temperatursensor\*

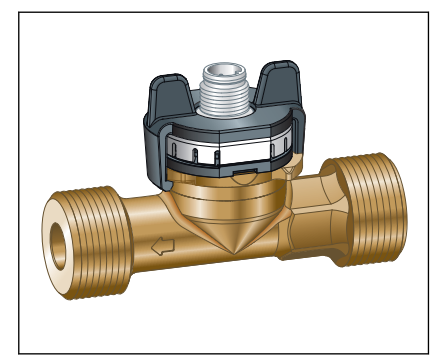

Der Durchfluss- und Temperatursensor wird zur Ermittlung von Volumenströmen und Temperaturen in Trinkwasserinstallationen und Heizungs-Installationen eingesetzt.

## Status

| Funktion                  | Beschreibung                            |
|---------------------------|-----------------------------------------|
| Durchfluss aktuell        | l/min                                   |
| Durchflusssensor-Variante | Durchmesser des Durchflusssensors in DN |
| Temperatur                | aktuelle Medientemperatur               |

## Konfiguration

| Funktion                                | Beschreibung                                                                                                    |
|-----------------------------------------|----------------------------------------------------------------------------------------------------|
| Durchflussgrenzwert min.: I/min         | Einstellung des unteren Durchflussgrenzwerts in I/min<br>Abhängig von der Geräteklasse DN10–DN32<br>Gebrauchsanleitung der Geräte beachten.                                                                                       |
| Durchflussgrenzwert max.: I/max         | Einstellung des oberen Durchflussgrenzwerts (Melde-<br>grenze) in l/min.<br>Maximalwerte abhängig von Geräteklasse:<br>DN10 max. 40 l/min<br>DN20 max. 85 l/min<br>DN32 max. 240 l/min<br>Gebrauchsanleitung der Geräte beachten. |
| Zeit Grenzwertüberschreitung Durchfluss | Eingabe der maximalen Dauer der Grenzwertüber-<br>schreitung 1-999 min                                                                                                    |
| Durchflusssensor-Variante: DN           | Auswahl der Geräteklasse (Größe) DN10 /DN20/<br>DN32                                                                                                    |
| Temperaturgrenzwert min.: °C            | Eingabe des unteren Temperaturgrenzwerts (Melde-<br>grenze)                                                                                                    |
| Temperaturgrenzwert max.: °C            | Eingabe des oberen Temperaturgrenzwerts (Melde-<br>grenze)                                                                                                    |
| Zeit Grenzwertüberschreitung Temperatur | Eingabe der maximalen Dauer der Grenzwertüber-<br>schreitung 1-999 min                                                                                                    |

<sup>\*</sup> nur in Kombination mit AquaVip-Interface CAN oder AquaVip-Interface CAN Multisensor

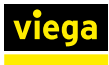

## 4.4 Funktionen

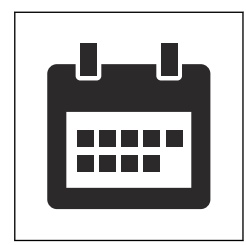

Das Menü [Funktionen] enthält eine Übersicht aller bereits angelegten Funktionen. Neue Funktionen können mithilfe der Schaltfläche [+] erstellt werden.

Eine Funktion definiert ein Ereignis (z. B. das Ausspülen eines gesamten Rohrleitungsabschnitts/Gebäudetrakts) und kann dabei mehrere im AquaVip-System angeschlossene Komponenten zusammenfassen, einem Ereignis zuordnen und Aktionen über die Grundparametrierung hinaus ausführen lassen.

|   | Aktiv    | Name                             | Funktion                      | Anzahl der<br>Geräte | Letzte<br>Ausführung | Aktionen ? |
|---|----------|----------------------------------|-------------------------------|----------------------|----------------------|------------|
| - | Master 🕂 |                                  |                               |                      |                      |            |
|   |          | My flush<br>schedule<br>interval | Hygienespülung<br>(Intervall) | 1                    | 21.08.23, 12:56      | • • ×      |

Ist bereits eine große Anzahl an Funktionen angelegt worden, lassen sich diese zur Vereinfachung der Suche sortieren. Die Sortierung erfolgt durch Klick auf eine der oberen Registerkarten:

- [Aktiv]: Stellt den Zustand der Funktion dar (aktiviert/deaktiviert)
- [Name]: eigens vergebener Name der Funktion
- [Funktion]: Art der Funktion
- [Anzahl der Geräte]: Stellt dar, wie viele Geräte durch die Funktion angesprochen werden.
- [Letzte Ausführung]: Stellt dar, wann diese Funktion zuletzt aktiv wurde (Datum).

Eine Funktion lässt sich ausschließlich an dem Controller ausführen, mit dem die entsprechenden Geräte physisch verbunden sind.

Es ist nicht möglich Controller-übergreifende Funktionen auszuführen, auch wenn diese über den Master sichtbar sind.

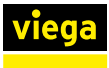

viega Neue Funktion anleger

## 4.4.1 Neue Funktion anlegen und konfigurieren

Neue Funktionen werden durch Klick auf die Schaltfläche [+] hinzugefügt.

- Auf die Schaltfläche [+] klicken.
- Der Funktion einen Namen zuweisen.
- Auswählen, welche Art von Funktion eingerichtet werden soll:
  - [Hygienespülung (Intervall)]: Spülung in fest eingestelltem Intervall, z. B. alle 72 h.
  - E [Hygienespülung (Kalender)]: Spülung nach Kalender und Uhrzeit
  - [Hygienespülung (Nutzung)]: Spülung abhängig von letzter Nutzung (Elektronische Auslösung erforderlich)
  - [Zirkulation und Temperatureinstellung]: Einstellen der Zirkulationsparameter

|                                                         | A                               |
|---------------------------------------------------------|---------------------------------|
|                                                         | 00000                           |
| hen Sie die Geräte, auf denen die Funktion laufen solt: | Wählen Sie einen Temperatursens |
| <ul> <li>• Vorzimmer</li> </ul>                         | - Keiter                        |
| > = LING                                                | Temperature-Sensor Device Point |
| <ul> <li>Ø 2mmer 223</li> </ul>                         |                                 |
| - Linke Sete                                            |                                 |
| Ziskulationsregulierventi 2                             |                                 |
| Hit Zinulationsregulierventi 8                          |                                 |

< Zurück Weiter → Ank

Auswählen, welche Geräte/Komponenten dieser Funktion zugeordnet werden sollen.

Wenn keine Geräte/Komponenten aufgelistet sind, siehe & *Kapitel 4.2 "Geräte verwalten" auf Seite 23*, um zu erfahren, wie Geräte/ Komponenten hinzugefügt werden können.

## 4.4.2 Funktionen verwalten

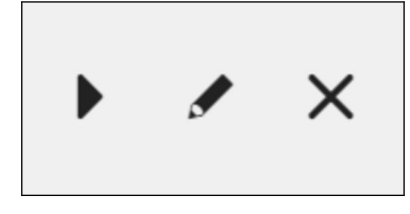

In der Spalte [Aktionen] können bereits angelegte Funktionen gestartet, bearbeitet oder gelöscht werden.

| viega                                            |
|--------------------------------------------------|
| Soll "Spülungsintervall" jetzt gestartet werden? |
| Ja > X Nein                                      |

Über die Schaltfläche **)** kann eine Funktion unabhängig von der in der Funktion voreingestellten Zeitplanung gestartet werden.

Viega Soll die Funktion wirklich entfernt werden?

Über die Schaltfläche ✔ können alle Parameter der Funktion nachträglich bearbeitet werden, siehe *Kapitel 4.4.1 "Neue Funktion anlegen und konfigurieren " auf Seite 40.* 

Über die Schaltfläche 🗙 kann eine Funktion gelöscht werden.

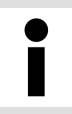

Das Löschen einer Funktion kann dazu führen, dass einige Geräte nicht mehr im geplanten Hygieneintervall arbeiten.

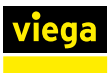

## 4.4.3 Hygienespülung (Intervall) anlegen

| Funktion                                                            |                |   | Geräte            |                 | Detail |
|---------------------------------------------------------------------|----------------|---|-------------------|-----------------|--------|
| SPÜLEN NACH TEMPE                                                   | ERATUR         |   | SPÜLEN NACH INTER | VALL            |        |
| Temperatureinstellung deaktiviert, da kein Sensor ausgewählt wurde. |                |   | Intervall         | 72 Stu          | Inden  |
|                                                                     |                |   | Zeitpunkt         | 27.9.2023 11:00 | 0      |
| NICHTNUTZUNGSINTE                                                   | ERVALL         |   |                   |                 |        |
| Nicht spülen von                                                    | hh:mm          | ٢ |                   |                 |        |
| bis                                                                 |                | C |                   |                 |        |
| Reihenfolge der Entna                                               | ahmearmaturen: |   |                   |                 |        |
| = Spülkasten rechte                                                 | er Flur        |   |                   |                 |        |

## Spülen nach Temperatur

Normale Spülung

Wenn in dem Gebäudeteil, in dem die Spülung durchgeführt werden soll, ein Temperatursensor verbaut ist, kann die Spülung nach Temperatur durch Klick auf [Aktiviert] eingeschaltet werden. Die Auswahl ist nicht möglich, wenn kein Temperatursensor vorhanden ist oder in der Vorauswahl kein Temperatursensor zu dieser Funktion ausgewählt wurde. Wenn ein Temperatursensor aktiviert ist, kann unter [Temperatur wärmer als] eine Maximaltemperatur eingestellt werden, sobald die tatsächliche Temperatur über der eingestellten Maximaltemperatur liegt, wird eine Spülung ausgelöst. Sollte die Temperatur unterhalb des eingestellten Wertes liegen, wird keine Spülung ausgelöst und dadurch Energie eingespart.

Unter [Intervall] wird der Zeitraum eingestellt, der zwischen den Spülungen liegen soll. Der Zeitraum ist innerhalb der zulässigen Wertebereiche frei wählbar. Sobald ein Startzeitpunkt ausgewählt wurde, werden Spülungen im eingestellten Intervall ausgelöst.

> Je nach eingestelltem Intervall kann eine Spülung auch nachts ausgeführt werden, dies kann unter Umständen Nachtruhezeiten betreffen. Zu diesem Zweck lassen sich Sperrzeiten einrichten, in denen nicht gespült werden darf. Spülungen, die innerhalb der Sperrzeit nicht ausgelöst wurden, werden nach dem Ende der Sperrzeit nachgeholt.

Durch Klick [Anlegen] wird die Funktion angelegt, gespeichert und aktiviert.

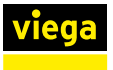

## Parallele Spülung

Wenn [Parallel Spülen] ausgewählt wird, spülen alle Geräte, die der Funktion zugeordnet sind, gleichzeitig. Dies kann zu erhöhtem Geräuschpegel führen, jedoch auch den Volumenstrom gezielt erhöhen.

Durch Klick auf [Anlegen] wird die Funktion angelegt, gespeichert und aktiviert.

## 4.4.4 Hygienespülung nach Kalender anlegen

|                       |                  | 0        |               |           |        |
|-----------------------|------------------|----------|---------------|-----------|--------|
| nktion                |                  | Gerate   |               |           | Detail |
| PÜLEN NACH TEMPERATUR | t aktiv, da kein | SPÜLEN I | NACH KALENDER | Spülzeitp | unkt 2 |
| Aktiviert             |                  | Mo       |               | •         | •      |
| emperatur wärmer<br>s | °C               | Mi       |               | •         | •      |
|                       |                  | Do       |               | •         | •      |
|                       |                  |          |               |           |        |

#### Spülen nach Temperatur

Wenn in dem Gebäudeteil, in dem die Spülung durchgeführt werden soll, ein Temperatursensor verbaut ist, kann die Spülung nach Temperatur durch Klick auf [Aktiviert] eingeschaltet werden. Die Auswahl ist nicht möglich, wenn kein Temperatursensor vorhanden ist oder in der Vorauswahl kein Temperatursensor zu dieser Funktion ausgewählt wurde. Wenn ein Temperatursensor aktiviert ist, kann unter [Temperatur wärmer als] eine Maximaltemperatur eingestellt werden, die in voreingestellten Zeiträumen (Kalender) abgefragt wird, wenn die tatsächliche Temperatur über der eingestellten Maximaltemperatur liegt, wird eine Spülung ausgelöst.

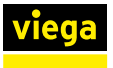

#### Normale Spülung

Unter [Spülen nach Kalender] kann eine feste Spülzeit eingestellt werden. Sobald der Startzeitpunkt festgelegt wurde, wird zu dem eingestellten Zeitpunkt automatisch gespült.

> Bei aktivierter Spülung nach Intervall oder Temperatur kann je nach Temperaturverlauf eine Spülung Nachts ausgelöst werden und unter Umständen Nachtruhezeiten betreffen. Zu diesem Zweck lassen sich Sperrzeiten einrichten, in denen nicht gespült werden darf. Spülungen, die innerhalb der Sperrzeit nicht ausgelöst wurden, werden nach dem Ende der Sperrzeit nachgeholt.

Durch Klick auf [Anlegen] wird die Funktion angelegt, gespeichert und aktiviert.

#### Parallele Spülung

Wenn [Parallel Spülen] ausgewählt wird, spülen alle Geräte, die der Funktion zugeordnet sind, gleichzeitig. Dies kann zu erhöhtem Geräuschpegel führen, jedoch auch den Volumenstrom gezielt erhöhen.

Durch Klick auf [Anlegen] wird die Funktion angelegt, gespeichert und aktiviert.

## 4.4.5 Hygienespülung (Nutzung) anlegen

| viega Neue Funktion    | n anlege | en  |         |        |          |          |           |
|------------------------|----------|-----|---------|--------|----------|----------|-----------|
| Funktion               |          |     |         | Geräte |          |          | Detail    |
| SPÜLEN NACH NICHT-NUTZ | UNG      | 72  | Stunden |        |          |          |           |
| Nicht spülen von       | 22:00    | bis | 06:00   | Uhr    |          |          |           |
|                        |          |     |         |        | < Zurück | Weiter > | Anlegen > |

Unter [Nicht-Nutzungsintervall] kann ein Intervall festgelegt werden, in dem geprüft wird, ob ein Gerät genutzt wurde. Der Vorteil dieser Spülweise liegt eine reduziertem Wasserverbrauch bei regelmäßiger Nutzung des Trinkwasserstrangs.

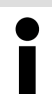

Um Stagnation zu vermeiden empfiehlt VDI 6023 den kompletten Wasseraustausch aller Stränge spätestens alle 72 Stunden.

Unter [Nicht Spülen von] können Sperrzeiten festgelegt werden, in denen nicht gespült wird (z. B. Nachtruhe), wenn dadurch erforderliche Spülungen ausgelassen werden, werden sie außerhalb der Sperrzeiten nachgeholt.

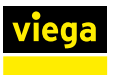

## 4.4.6 Zirkulation anlegen

| Geräte                        |                                                                                                    | Detail                                                                                   |
|-------------------------------|----------------------------------------------------------------------------------------------------|------------------------------------------------------------------------------------------|
| Wählen Sie ein DTE-Gerät aus: |                                                                                                    |                                                                                          |
| Keines     PWH 1              |                                                                                                    |                                                                                          |
| Dte Bad rechter Flur          |                                                                                                    |                                                                                          |
|                               |                                                                                                    |                                                                                          |
|                               | Gerate<br>Wählen Sie ein DTE-Gerät aus:<br>Kaines<br>PVH 1<br>Die Bad Inker Flur<br>Die Bad rechter Flur | Geste Withien Sis ein DTE-Gerät aus:  Keines PWH 1 De Bad Inker Flur De Bad rechter Flur |

Unter [Wählen Sie die Geräte aus, auf denen die Funktion laufen soll] werden Geräte aufgelistet, die der [Zirkulation] zugewiesen werden können. Wenn keine Geräte angezeigt werden, müssen sie erst zum System hinzugefügt werden, siehe & "Gerätekonfiguration" auf Seite 25.

Wenn im System ein AquaVip-DTE vorhanden ist, den DTE auswählen und durch Klick auf [Weiter] bestätigen, so kann sich der Durchflusstrinkwassererwärmer automatisch an das geforderte Temperaturniveau anpassen, Gleiches gilt für die Auswahl der Ultrafiltrationsanlage.

| viega | Neue Funktion anle | gen   |                    |        |          |          |           |
|-------|--------------------|-------|--------------------|--------|----------|----------|-----------|
|       |                    |       |                    |        |          |          |           |
|       | Funktion           |       |                    | Geräte |          | Detail   | 1         |
|       | •                  |       |                    | •      |          |          |           |
|       | ZIRKULATION        |       |                    |        |          |          |           |
|       | DTE:               |       | Dte Bad linker Flu | ır     |          |          |           |
|       | Temperatursensor:  |       | Keines             |        |          |          |           |
|       | UFC vorhanden      |       |                    |        |          |          |           |
|       | Temperaturniveau 1 |       | O Temperaturniveau | 2      |          |          |           |
|       | PHW                | PHW-C | PHW                | PHW-C  |          |          |           |
|       | 60 °C              | 55 °C | 55 °C              | 50 °C  |          |          |           |
|       | Temperaturniveau 3 |       | O Individuell      |        |          |          |           |
|       | PHW                | PHW-C | PHW                | PHW-C  |          |          |           |
|       | 48 °C              | 45 °C | 60 °C              | 55 °C  |          |          |           |
|       |                    |       |                    |        |          |          |           |
|       |                    |       |                    |        |          |          |           |
|       |                    |       |                    |        | < Zurück | Weiter > | Anlegen > |
|       |                    |       |                    |        |          |          |           |

In diesem Schritt können verschiedene Temperaturniveaus angelegt werden. Diese Werte werden von den Zirkulationsregulierventilen verwendet und, wenn vorhanden, auch vom AquaVip-DTE automatisch verwendet.

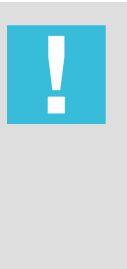

## **HINWEIS!**

Eine Temperaturabsenkung unter das Zirkulationsniveau 60 °C/55 °C ist ohne den Einsatz einer Ultrafiltrationsanlage nicht zulässig. Beachten Sie dazu die UFC-Herstellerrichtlinie oder wenden Sie sich bei Bedarf an die technische Beratung von Viega.

Die Absenkung des Temperaturniveaus ohne Ultrafiltrationsmodul erfolgt auf eigene Gefahr!

## 4.4.7 Meldungen

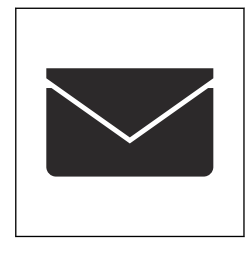

Unter dem Menüpunkt [Meldungen] wird Folgendes angezeigt:

- Meldungen
  - Störung
    - Fehlerzustand/fehlerhaftes Ereignis identifiziert
  - Alarm
     Fehlfunktion/kritische Störung, die ggf. zu Hygienerisiken führen kann
- Erledigt

Meldungen lassen sich Quittieren, und werden dann in den Reiter "Erledigt" verschoben. Wenn eine Fehlerursache nicht behoben ist, dann erscheint die Meldung erneut.

Ereignisse

Ereignisse sind automatisch generierte Meldungen des Systems darüber, dass etwas ausgeführt oder erkannt wurde, z. B. geringe Temperaturabweichung beim AquaVip-eZRV Zirkulationsregulierventil.

Meldungsdetails

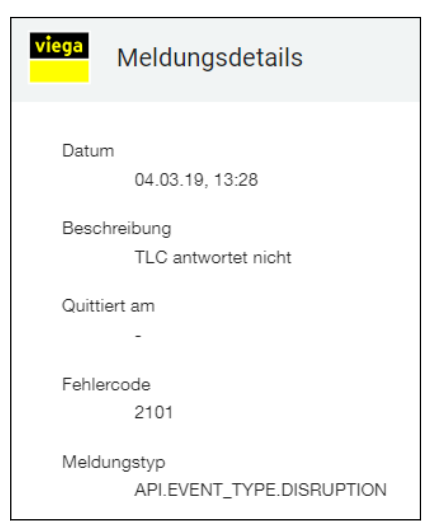

## 4.5 Protokolle

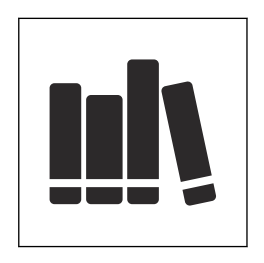

Um detaillierte Informationen zu einer Meldung oder einem Ereignis zu erhalten, das Detailfenster per Klick auf die Meldung öffnen.

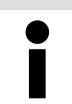

Mit einem Klick auf die Meldungsquelle können Sie direkt zum entsprechenden Gerät springen.

Im Menü [Protokolle] können ermittelte Daten und Messwerte in einer Listenansicht oder grafisch dargestellt werden. In diesem Menü werden keine Wartungs- oder Fehlermeldungen des Systems angezeigt.

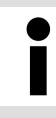

Wenn der Controller mit dem Internet verbunden ist, dann können die Messdaten auch per Reporting-Service als E-Mail versendet werden, siehe & Kapitel 4.5.4 "Reporting-Service " auf Seite 49.

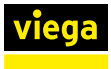

## 4.5.1 Messdaten

| VIEGA DEUT | SCHLAND    |                  |                       |                   |                  |
|------------|------------|------------------|-----------------------|-------------------|------------------|
| viega      | F          | Protokolle       |                       |                   |                  |
| Messdaten  | Funktionen | Benutzeraktionen | Betriebssystem        | Reporting-Service |                  |
| FILTERA    | USWAHL     |                  |                       |                   |                  |
| Von        |            |                  |                       |                   |                  |
| 11.1.2     | 024 12:40  | <b>•</b> •       | Filter zurücksetzen 💙 |                   |                  |
| Bis        |            |                  |                       |                   |                  |
| 12.1.2     | 024 12:40  | <b>•</b> (5)     |                       |                   |                  |
|            |            |                  |                       |                   | - <b>-</b>       |
| Zeitpur    | nkt        |                  | ↓ Gerät               | ename             | Gerätetyp        |
| 12.01.2    | 4, 12:40   |                  | VT-PV                 | VH Rück Steig 1   | Durchflusssensor |
| 12.01.2    | 4, 12:39   |                  | VT-PV                 | VH Rück Steig 1   | Durchflusssensor |
| 12.01.2    | 4, 12:39   |                  | P-PW                  | H Rück Steig 1    | Drucksensor      |

In der Registerkarte [Messdaten] werden alle im System relevanten gemessenen Daten erfasst und tabellarisch dargestellt, da die Anzahl der Messpunkte nach einer gewissen Zeit stark ansteigt, gibt es einen zeitlichen Filter, um die Suche einzelner Einträge zu vereinfachen.

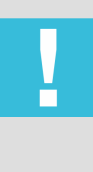

## **HINWEIS!**

Je nach Ausbaustufe (Anzahl der Komponenten am Feldbus) werden die Messdaten mindestens ein Jahr gespeichert. Wenn die Daten vor dem Erreichen des Speicherlimits nicht exportiert werden, werden die ältesten Daten überschrieben.

## Filter: Zeitraum

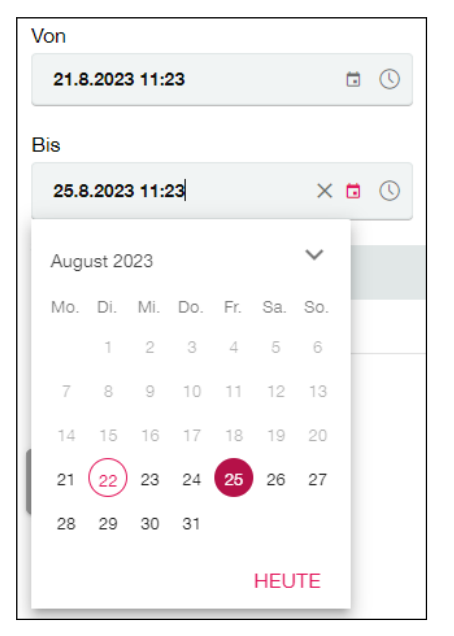

Um die Darstellung der Daten auf einen bestimmten Datumsbereich einzugrenzen, in der Filterauswahl den Start- und Endzeitpunkt wählen.

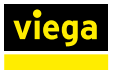

#### **Daten exportieren**

Wenn die aufgezeichneten Daten zusätzlich gesichert oder externen Partnern bzw. dem Betreiber zur Verfügung gestellt werden sollen, können diese Daten über die Schaltfläche [Daten Exportieren] lokal gespeichert werden. Die Daten werden standardmäßig als CSV-Datei im Download-Ordner des lokalen Betriebssystems/Browsers gespeichert.

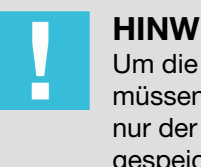

## **HINWEIS!**

Um die vollständige Datenpunktliste zu speichern, müssen zuvor gesetzte Filter deaktiviert werden, da sonst nur der durch den Filter ausgewählte Datumsbereich lokal gespeichert wird. Um gesetzte Filter zu deaktivieren, auf [Filter zurücksetzen] klicken.

Der Vorgang kann bis zu 10 Minuten dauern.

#### 4.5.2 **Funktionen dokumentieren**

In der Registerkarte [Funktionen] werden alle Funktionsausführungen protokolliert, die durch den Betreiber erstellt wurden. Zusätzlich werden Datum, Uhrzeit und die Durchführung der Funktionen protokolliert.

| Viess         Protokolle           Messidarin         Runktionen         Behrukzersaktionen         Behrukzersaktionen         Behrukzersaktionen         Behrukzersaktionen         Behrukzersaktionen         Behrukzersaktionen         Behrukzersaktionen         Behrukzersaktionen         Behrukzersaktionen         Behrukzersaktionen         Behrukzersaktionen         Behrukzersaktionen         Behrukzersaktionen         Filter zusträcksetzen         Filter zusträcksetzen <th></th> <th></th> <th></th> <th></th> <th></th> <th></th>                                                                                                    |     |         |            |                     |                       |                                                                                                    |
|----------------------------------------------------------------------------------------------------|-----|---------|------------|---------------------|-----------------------|----------------------------------------------------------------------------------------------------|
| Messidian     Punktione     Berutzersaktione     Betriebssystem     Reporting-Senicle       FILTERAUSWAIL     Von     International Control Control Contecontrol Control Control Control Control Control Control                                                                     | [   | viega   | Р          | rotokolle           |                       |                                                                                                    |
| FLITERAUSWANL         Von         S1.2024 12:41       X IIIIIIIIIIIIIIIIIIIIIIIIIIIIIIIIIIII                                                                                                    | Mes | sdaten  | Funktionen | Benutzeraktionen    | Betriebssystem        | Reporting-Service                                                                                                |
| Von       1.2024 12-41       X B O         Bis       1.2.1.2024 12-41       X B O         Dis       2.1.2.0034 12-41       B O         Zeitpunkt       J       Zusammenfassung         10.01.24, 0959       Die Testspülung auf "PWC" für das WC-Element Beat-E 4.01 wurde erfolgreich mit einer Endtemperatur 24.8" C nach 15 Sekunden erfolgreich durchgeführt.         10.01.24, 0959       Die Testspülung auf "PWC" für das WC-Element Beat-E 4.01 wurde erfolgreich mit einer Endtemperatur 24." C nach 15 Sekunden erfolgreich durchgeführt.         06.01.24, 10.40       Die Testspülung auf "PWC" für das WC-Element Beat-E 4.01 wurde erfolgreich mit einer Endtemperatur 24." C nach 15 Sekunden erfolgreich durchgeführt.         06.01.24, 10.40       Die Testspülung auf "PWC" für das WC-Element Beat-E 4.01 wurde erfolgreich mit einer Endtemperatur 24." C nach 15 Sekunden erfolgreich durchgeführt.         06.01.24, 10.40       Die Testspülung auf "PWC" für das WC-Element Beat-E 4.01 warde erfolgreich mit einer Endtemperatur 24." C nach 15 Sekunden erfolgreich durchgeführt.         06.01.24, 10.39       Der Benutzer supervisor hat eine Testspülung "PWC" des WC-Elements Beat-E 4.01 gestartet.         06.01.24, 10.39       Die Testspülung auf "PWC" für das WC-Element Beat-E 4.01 war nicht erfolgreich.         06.01.24, 10.39       Die Testspülung auf "PWC" für das WC-Element Beat-E 4.01 war nicht erfolgreich.         06.01.24, 10.39       Die Testspülung auf "PWC" für das WC-Element Beat-E 4.01 gestartet.         06.01.24,                                                                                                    |     | FILTERA | USWAHL     |                     |                       |                                                                                                    |
| 3.1.2024 12:41       X B O         Bis       12.1.2024 12:41         10.01.24, 00:59       Die Testspülung auf "PWO" für das WC-Element Beat-E 4.01 wurde erfolgreich mit einer Endtemperatur 24.8 °C nach 15 Sekunden erfolgreich durchgeführt.         10.01.24, 00:59       Die Testspülung auf "PWO" für das WC-Element Beat-E 4.01 wurde erfolgreich mit einer Endtemperatur 24.8 °C nach 15 Sekunden erfolgreich durchgeführt.         06.01.24, 10:40       Die Testspülung auf "PWO" für das WC-Element Beat-E 4.01 wurde erfolgreich mit einer Endtemperatur 24.9 °C nach 15 Sekunden erfolgreich durchgeführt.         06.01.24, 10:40       Die Testspülung auf "PWO" für das WC-Element Beat-E 4.01 wurde erfolgreich mit einer Endtemperatur 24 °C nach 15 Sekunden erfolgreich durchgeführt.         06.01.24, 10:39       Der Benutzer supervisor hat eine Testspülung "PWO" des WC-Elements Beat-E 4.01 gestartet.         06.01.24, 10:39       Die Testspülung auf "PWO" für das WC-Elements Beat-E 4.01 wurde erfolgreich.         06.01.24, 10:39       Die Testspülung auf "PWO" für das WC-Elements Beat-E 4.01 gestartet.         06.01.24, 10:39       Die Testspülung auf "PWO" für das WC-Elements Beat-E 4.01 gestartet.         06.01.24, 10:39       Die Testspülung auf "PWO" für das WC-Elements Beat-E 4.01 gestartet.         06.01.24, 10:39       Die Testspülung auf "PWO" für das WC-Elements Beat-E 4.01 gestartet.         06.01.24, 10:39       Die Testspülung auf "PWO" für das WC-Elements Beat-E 4.01 gestartet.         06.01.24, 10:39       Die Testspülung auf                                                                                                    |     | Von     |            |                     |                       |                                                                                                    |
| Bis         12.1.2024 12:41       Image: Constraint of the state of the state of t                                         |     | 3.1.20  | 024 12:41  | × 🖬 🕓               | Filter zurücksetze    | n >                                                                                                    |
| 12.1.2024 12:41     Image: Constraint of the second second s |     | Bis     |            |                     |                       |                                                                                                    |
| Zeitpunkt       J       Zusammenfassung         10.01.24, 00:59       Die Testspülung auf "PWO" für das WO-Element Beat-E 4.01 wurde erfolgreich mit einer Endtemperatur 24.8 °C nach 15 Sekunden erfolgreich durchgeführt.         10.01.24, 00:59       Der Benutzer supervisor hat eine Testspülung "PWC" des WO-Elements Beat-E 4.01 gestartet.         06.01.24, 10:40       Die Testspülung auf "PWC" für das WO-Element Beat-E 4.01 wurde erfolgreich mit einer Endtemperatur 24 °C nach 15 Sekunden erfolgreich durchgeführt.         06.01.24, 10:39       Der Benutzer supervisor hat eine Testspülung "PWC" des WO-Elements Beat-E 4.01 warde erfolgreich.         06.01.24, 10:39       Die Testspülung auf "PWC" für das WO-Element Beat-E 4.01 wardie terfolgreich.         06.01.24, 10:39       Die Testspülung auf "PWC" für das WO-Element Beat-E 4.01 wardie terfolgreich.         06.01.24, 10:39       Die Testspülung auf "PWC" für das WO-Element Beat-E 4.01 wardie terfolgreich.         06.01.24, 10:39       Die Testspülung auf "PWC" des Zeitherent Beat-E 4.01 wardie terfolgreich.         06.01.24, 10:39       Der Benutzer supervisor hat eine Testspülung "PWC" des WO-Element Beat-E 4.01 wardie terfolgreich.         06.01.24, 10:39       Der Benutzer supervisor hat eine Testspülung "PWC" des WO-Element Beat-E 4.01 wardie terfolgreich.         06.01.24, 10:39       Der Benutzer supervisor hat eine Testspülung "PWC" des WO-Element Beat-E 4.01 wardie terfolgreich.                                                                                                    |     | 12.1.2  | 2024 12:41 | 0                   |                       |                                                                                                    |
| Zeitpunkt         J         Zusammenfassung           10.01.24, 00:59         Die Testspülung auf "PWO" für das WC-Element Beat-E 4.01 wurde erfolgreich mit einer Endtemperatur 24.8 °C nach 15 Sekunden erfolgreich durchgeführt.           10.01.24, 00:59         Der Benutzer supervisor hat eine Testspülung "PWC" des WC-Elements Beat-E 4.01 wurde erfolgreich mit einer Endtemperatur 24.9 °C nach 15 Sekunden erfolgreich durchgeführt.           06.01.24, 10:40         Die Testspülung auf "PWC" für das WC-Element Beat-E 4.01 wurde erfolgreich mit einer Endtemperatur 24 °C nach 15 Sekunden erfolgreich durchgeführt.           06.01.24, 10:30         Der Benutzer supervisor hat eine Testspülung "PWC" des WC-Elements Beat-E 4.01 war nicht erfolgreich.           06.01.24, 10:30         Die Testspülung auf "PWC" für das WC-Elements Beat-E 4.01 war nicht erfolgreich.           06.01.24, 10:30         Die Testspülung auf "PWC" für das WC-Element Beat-E 4.01 war nicht erfolgreich.           06.01.24, 10:30         Der Benutzer supervisor hat eine Testspülung "PWC" des WC-Elements Beat-E 4.01 gestartet.           06.01.24, 10:30         Der Benutzer supervisor hat eine Testspülung "PWC" des WC-Elements Beat-E 4.01 gestartet.                                                                                                    |     |         |            |                     |                       |                                                                                                    |
| 10.01.24, 08:59       Die Testspülung auf "PWO" für das WO-Element Beat-E 4.01 wurde erfolgreich mit einer Endtemperatur 24.8 °C nach 15 Sekunden erfolgreich durchgeführt.         10.01.24, 08:59       Der Benutzer supervisor hat eine Testspülung "PWC" des WO-Elements Beat-E 4.01 gestartet.         08.01.24, 10:40       Die Testspülung auf "PWC" für das WO-Element Beat-E 4.01 wurde erfolgreich mit einer Endtemperatur 24 °C nach 15 Sekunden erfolgreich durchgeführt.         08.01.24, 10:39       Der Benutzer supervisor hat eine Testspülung "PWC" des WO-Elements Beat-E 4.01 gestartet.         08.01.24, 10:39       Die Testspülung auf "PWC" für das WO-Element Beat-E 4.01 war nicht erfolgreich.         08.01.24, 10:39       Die Testspülung auf "PWC" für das WO-Element Beat-E 4.01 war nicht erfolgreich.         08.01.24, 10:39       Die Testspülung auf "PWC" des WO-Element Beat-E 4.01 war nicht erfolgreich.         08.01.24, 10:39       Die Testspülung auf "PWC" des WO-Elements Beat-E 4.01 war nicht erfolgreich.         08.01.24, 10:39       Die Testspülung auf "PWC" des WO-Element Beat-E 4.01 war nicht erfolgreich.         08.01.24, 10:39       Die Testspülung auf "PWC" des WO-Element Beat-E 4.01 war nicht erfolgreich.         08.01.24, 10:39       Die Testspülung auf "PWC" des WO-Element Beat-E 4.01 war nicht erfolgreich.         08.01.24, 10:39       Der Benutzer supervisor hat eine Testspülung PWC" des WO-Element Beat-E 4.01 war nicht erfolgreich.                                                                                                    |     | Zeitpu  | nkt ↓      | Zusammenfassung     |                       |                                                                                                    |
| 10.01.24, 0959         Der Benutzer supervisor hat eine Testspülung "PWC" des WC-Elements Beat-E 4.01 gestartet.           06.01.24, 10.40         Die Testspülung auf "PWC" für das WC-Element Beat-E 4.01 wurde erfolgreich mit einer Endtemperatur 24 "C nach 15 Sekunden erfolgreich durchgeführt.           06.01.24, 10.39         Der Benutzer supervisor hat einer Estspülung "PWC" des WC-Elements Beat-E 4.01 warde erfolgreich.           06.01.24, 10.39         Die Testspülung auf "PWC" für das WC-Element Beat-E 4.01 warde erfolgreich.           06.01.24, 10.39         Die Testspülung auf "PWC" für das WC-Element Beat-E 4.01 war nicht erfolgreich.           06.01.24, 10.39         Die Testspülung auf "PWC" des WC-Element Beat-E 4.01 war nicht erfolgreich.           06.01.24, 10.39         Der Benutzer supervisor hat eine Testspülung "PWC" des WC-Element Beat-E 4.01 war nicht erfolgreich.           06.01.24, 10.39         Der Benutzer supervisor hat eine Testspülung "PWC" des WC-Element Beat-E 4.01 war nicht erfolgreich.                                                                                                    |     | 10.01.2 | 24, 09:59  | Die Testspülung auf | 'PWC" für das WC-E    | Element Beat-E 4.01 wurde erfolgreich mit einer Endtemperatur 24.8 °C nach 15 Sekunden erfolgreich durchgeführt. |
| 06.01.24, 10.40     Die Testspülung auf "PWC" für das WC-Element Beal-E 4.01 wurde erfolgreich mit einer Endtemperatur 24 °C nach 15 Sekunden erfolgreich durchgeführt.       06.01.24, 10.39     Der Benutzer supervisor hat eine Testspülung "PWC" des WC-Elements Beal-E 4.01 gestartet.       06.01.24, 10.39     Die Testspülung auf "PWH" für das WC-Element Beal-E 4.01 war nicht erfolgreich.       06.01.24, 10.39     Die Testspülung auf "PWH" für das WC-Element Beal-E 4.01 war nicht erfolgreich.       06.01.24, 10.39     Der Benutzer supervisor hat eine Testspülung "PWH" des WC-Elements Beal-E 4.01 gestartet.                                                                                                    |     | 10.01.2 | 24, 09:59  | Der Benutzer superv | isor hat eine Testspi | ülung "PWC" des WC-Elements Beat-E 4.01 gestartet.                                                               |
| 06.01.24, 10:39     Der Benutzer supervisor hat eine Testspülung 'PWC' des WC-Elements Beat-E 4.01 gestartet.       06.01.24, 10:39     Die Testspülung auf 'PWH' für das WC-Element Beat-E 4.01 war nicht erfolgreich.       06.01.24, 10:39     Der Benutzer supervisor hat eine Testspülung 'PWH' des WC-Elements Beat-E 4.01 gestartet.                                                                                                    |     | 08.01.2 | 24, 10:40  | Die Testspülung auf | 'PWC" für das WC-E    | Element Beat-E 4.01 wurde erfolgreich mit einer Endtemperatur 24 °C nach 15 Sekunden erfolgreich durchgeführt.   |
| 08.01.24, 10.39 Die Testspülung auf "PWH" für das WC-Element Beal-E 4.01 war nicht erfolgreich.<br>08.01.24, 10.39 Der Benutzer supervisor hat eine Testspülung "PWH" des WC-Elements Beal-E 4.01 gestartet.                                                                                                    |     | 08.01.2 | 24, 10:39  | Der Benutzer superv | isor hat eine Testspi | ülung "PWC" des WC-Elements Beat-E 4.01 gestartet.                                                               |
| 08.01.24, 10:39 Der Benutzer supervisor hat eine Testspülung "PWH" des WC-Elements Beat-E 4.01 gestartet.                                                                                                    |     | 08.01.2 | 24, 10:39  | Die Testspülung auf | 'PWH" für das WC-E    | Element Beat-E 4.01 war nicht erfolgreich.                                                                       |
|                                                                                                    |     | 08.01.2 | 24, 10:39  | Der Benutzer superv | isor hat eine Testspi | "PWH" des WC-Elements Beat-E 4.01 gestartet.                                                                     |

## Zeitraum auswählen:

Um das Protokoll nach längerer Betriebsdauer des AquaVip-Systems übersichtlich zu halten, kann ein Datumsbereich ausgewählt werden, dazu Start- und Enddatum auswählen.

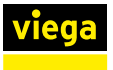

#### Daten exportieren:

Wenn die aufgezeichneten Daten zusätzlich gesichert oder externen Partnern bzw. dem Betreiber übergeben werden sollen, können diese über die Schaltfläche [Daten exportieren] lokal gespeichert werden. Die Daten werden standardmäßig als CSV-Datei im Download-Ordner des lokalen Betriebssystems/Browsers gespeichert.

Um die vollständige Datenpunktliste zu speichern, müssen zuvor gesetzte Filter deaktiviert werden, da sonst nur der durch den Filter ausgewählte Datumsbereich lokal gespeichert wird. Um gesetzte Filter zu deaktivieren, auf [Filter zurücksetzen] klicken.

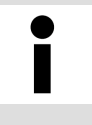

Wenn der Controller mit dem Internet verbunden ist, dann können die Messdaten auch per Reporting-Service als E-Mail versendet werden, siehe & Kapitel 4.5.4 "Reporting-Service " auf Seite 49.

## 4.5.3 Benutzeraktionen

| viega     | Pi         | rotokolle        |                      |                                             |
|-----------|------------|------------------|----------------------|---------------------------------------------|
| Messdaten | Funktionen | Benutzeraktionen | Betriebssystem       | Reporting-Service                           |
| FILTERA   | USWAHL     |                  |                      |                                             |
| Von       |            | _                |                      |                                             |
| bitte v   | vählen     |                  | ilter zurücksetzen 💙 |                                             |
| Bis       |            |                  |                      |                                             |
| 12.1.2    | 024 12:41  | ۵ ا              |                      |                                             |
|           |            |                  |                      |                                             |
| Zeitpur   | nkt ↓      | Benutzer         | Zusammenfassu        | ing                                         |
| 12.01.2   | 4, 12:40   | supervisor       | Der Benutzer su      | pervisor hat sich am Controller angemeldet. |
| 10.01.2   | 4, 09:58   | supervisor       | Der Benutzer su      | pervisor hat sich am Controller angemeldet. |
| 09.01.2   | 4, 16:25   | supervisor       | Der Benutzer su      | pervisor hat sich am Controller angemeldet. |

In der Registerkarte [Benutzeraktionen] werden alle Eingriffe in das laufende System (durch Admin, Benutzer oder Gast) nach Datum und mit Beschreibung der Änderungen protokolliert.

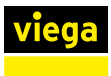

## 4.5.4 Reporting-Service

| viega     | P                 | rotokolle        |                |                   |           |  |   |           |             |
|-----------|-------------------|------------------|----------------|-------------------|-----------|--|---|-----------|-------------|
| Messdaten | Funktionen        | Benutzeraktionen | Betriebssystem | Reporting-Service |           |  |   |           |             |
| Reporting | g-Service hinzufi | igen >           | Export-Eins    | tellungen         |           |  |   |           |             |
| Name      |                   |                  | REPORT         |                   |           |  |   |           |             |
| Keine Dat | ten vorhanden     |                  | Name           |                   |           |  |   |           |             |
|           |                   |                  | DATEI          |                   |           |  |   |           |             |
|           |                   |                  | Name           |                   | Report    |  |   |           |             |
|           |                   |                  | Format         |                   | CSV       |  |   |           |             |
|           |                   |                  | DETAILS        |                   |           |  |   |           |             |
|           |                   |                  | Quelle         |                   | Messdaten |  | • |           |             |
|           |                   |                  | Auslöser       |                   | täglich   |  | * |           |             |
|           |                   |                  | Zeitpunkt      |                   | 12:45     |  |   |           |             |
|           |                   |                  | ZIELORT        |                   |           |  |   |           |             |
|           |                   |                  | Aktionen       |                   | E-Mail    |  | • |           |             |
|           |                   |                  | E-Mail         |                   |           |  |   |           |             |
|           |                   |                  |                |                   |           |  |   | Anlegen > | × Abbrechen |

In der Registerkarte [Reporting-Service] kann eine automatische Sicherung von Messdaten, Funktionen und Meldungen in einem festgelegten Rhythmus eingestellt werden. Wenn bereits mehrfach Reporting-Services angelegt worden sind, werden diese tabellarisch aufgeführt und können durch Klick auf die Spaltenbezeichnungen in aufsteigender oder absteigender Reihenfolge sortiert werden.

Um einen automatischen Reporting-Service anzulegen, auf [Reporting-Service hinzufügen] klicken.

## **INFO!** Sind mehrere Empfänger (z. B. Störmeldekette) gewünscht, müssen mehrere Reports angelegt werden.

- Die Einstellungen vornehmen:
  - Name: Bezeichnung des Reports

# **INFO!** Benennung so wählen, dass bei mehreren Reports (z. B. bei mehreren Gebäuden) die Controller und Funktionen eindeutig identifiziert werden können.

- Dateiname: Name der Datei im E-Mail-Report (ohne Dateiendung)
- Quelle: Inhalt des Reports (Messdaten, Funktionsprotokolle oder Fehlermeldungen)

#### Auslöser:

- Intervall zum Versenden von Messdaten oder Funktionen (täglich, wöchentlich oder monatlich)
- Auslöser zum Versenden durch verschieden Arten von Meldungen (z. B. durch Fehlfunktion ausgelöster Alarm)
- Zeitpunkt: Uhrzeit für den Beginn des Intervalls
- E-Mail: E-Mail-Adresse des gewünschten des Empfängers (z. B. Störmeldekette)

**INFO!** Zum Versand der Reports via Email, die E-Mail-Einstellungen des Systems beachten, siehe  $\mathcal{G}$  *"E-Mail-Einstellungen" auf Seite 54*.

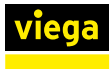

## 4.6 Messdaten (Graph)

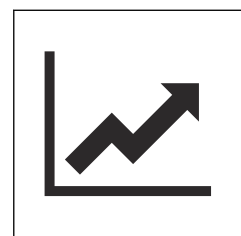

Im Menü [Messdaten (Graph)] können ermittelte Daten und Messwerte grafisch dargestellt und als PDF exportiert werden. In diesem Menü werden keine Wartungs- oder Fehlermeldungen des Systems angezeigt.

#### Filterauswahl

In der Grundeinstellung wird die letzte Woche ab dem aktuellen Datum/ Uhrzeit ausgefiltert. In dem Menü [Intervall] können Sie diesen Zeitraum ändern.

| FILTERAUSWAHL |                   |
|---------------|-------------------|
| Intervall     | Enddatum 🌝        |
| Letzer Monat  | ▲ 14.2.2024 11:10 |
| Letzter Tag   |                   |
| Letzte Woche  |                   |
| Letzer Monat  | ücksetzen         |
| CDADH DATEN   |                   |

#### Abb. 2: Intervall

| ervall                                       |                                                           | Enddatum 💿                                                                  |                 |
|----------------------------------------------|-----------------------------------------------------------|-----------------------------------------------------------------------------|-----------------|
| Letzte Woche                                 | *                                                         | 9.1.2024 08:56                                                              | ۵               |
| tenpunkte                                    |                                                           |                                                                             |                 |
| P-PWH Rück Steig 1 MultiIO 1 Pressure Sensor | T-PWC Rück Steig 1 MultiIO 2 Temperature Sensor           | VT-PWH Rück Steig 1 MultilO 1 FlowTemp Sensor Flow 3                        |                 |
| Controller 4                                 |                                                           |                                                                             |                 |
| Zirk-E 4.01                                  | Temperatur                                                | Zirk-e                                                                      |                 |
| Haus 4                                       |                                                           |                                                                             |                 |
| Beat-E 4.01                                  | Mischtemperatur TLC                                       | WC-Element                                                                  |                 |
| P-PWH Vorl Steig 1                           | MultilO Pressure Sensor                                   | Drucksensor                                                                 |                 |
| T-PWC Vorl Steig 1                           | MultilO Temperature Sensor                                | Temperatursensor                                                            |                 |
| T-PWH Rück Steig 1                           | MultiIO 2 Temperature Sensor                              | Temperatursensor                                                            |                 |
| T-PWH vor Beat-E 4.01                        | MultiIO 1 Temperature Sensor                              | Temperatursensor                                                            |                 |
| 15,0 °C -                                    | ∫ ↓ ₩ ↓ ₩ ↓ ₩ ↓ ·                                         |                                                                             |                 |
| 10,0 °C -                                    |                                                           |                                                                             |                 |
| 5,0 °C                                       |                                                           |                                                                             |                 |
| 0,0 °C                                       |                                                           |                                                                             |                 |
| Mittwoch 03.01. E                            | onnerstag 04.01. Freitag 05.01.<br>— T-PWC Rück Steig 1 M | Samstag 06.01. Sonntag 07.01. Montag 08.01.<br>MultilO 2 Temperature Sensor | Dienstag 09.01. |
| "                                            |                                                           |                                                                             | >>              |

#### Abb. 3: Filterauswahl

In der Auswahl der Datenpunkte wählen Sie die Messpunkte, die Sie visualisieren möchten.

- In der ersten Spalte wird der Name der logischen Zuordnung angezeigt (Gerätename).
- In der zweiten Spalte wird Ihnen die physikalische Größe (Temperatur / Druck / Volumenstrom) angezeigt.
- In der dritten Spalte wird Ihnen der Gerätetyp angezeigt. (WC / Sensor/ Interface).
- Sie können auch mehrere Messpunkte gleichen Datentyps auswählen.

- Bestätigen Sie Ihre Auswahl durch Klick [Anwenden].
- Um die Auswahl neu zu starten, klicken Sie auf [zurücksetzen] oder löschen zuvor ausgewählte Datenpunkte manuell.

Die physikalischen Größen werden zur Verbesserung der visuellen Darstellung direkt in entsprechende Graphen gleichen Typs zusammengefasst. Somit kann es bis zu drei Graphen gleichzeitig geben.

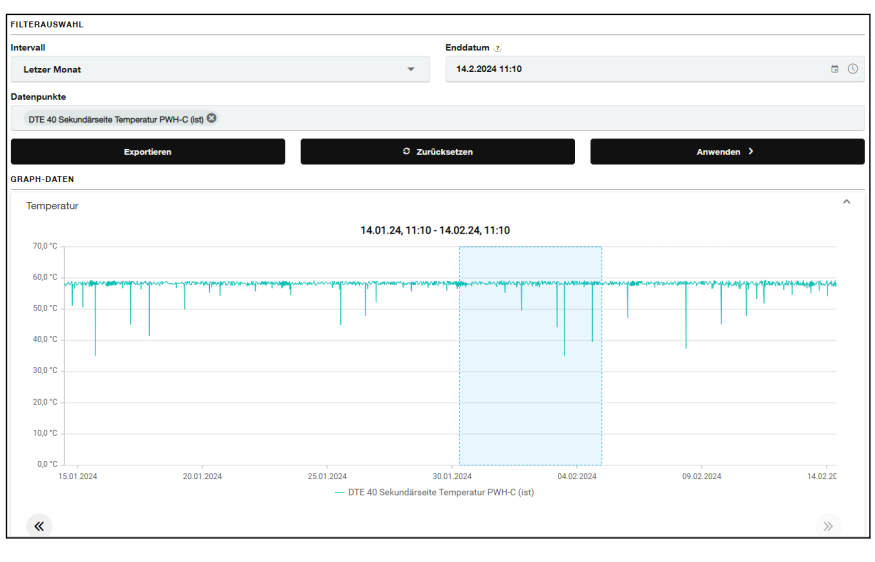

#### Abb. 4: Filterauswahl

Über die Pfeiltasten unterhalb der Graphen können Sie im gewählten Intervall vor- und zurückspringen.

Durch die Auswahl eines bestimmten Zeitraums zoomen sie in eine detailliertere Darstellung.

Durch Klick auf die Lupen lässt sich der Zoom-Faktor ebenfalls verändern. Ein Klick auf [Refresh] stellt den Ausgangszustand wieder her.

Durch Klick auf [Exportieren] wird die aktuelle Auswahl/Ansicht als PDF-Datei erzeugt und automatisch heruntergeladen.

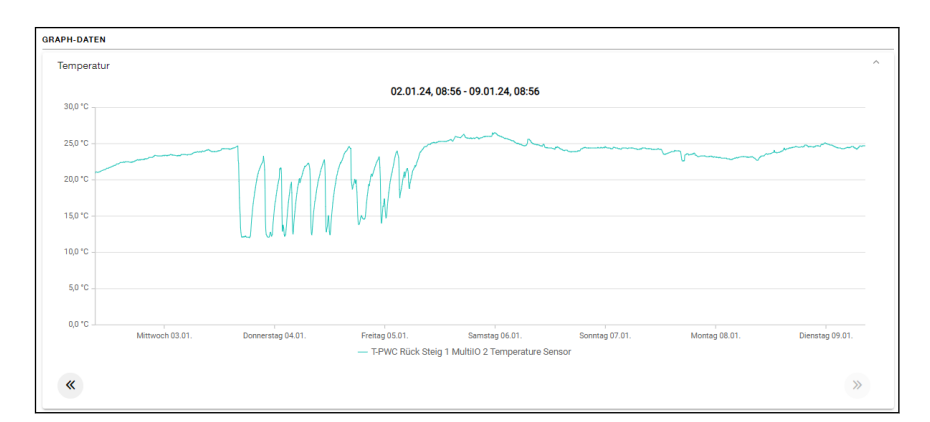

#### Abb. 5: Beispiel Temperatur Graph

#### Temperatur

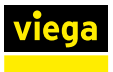

## Durchfluss

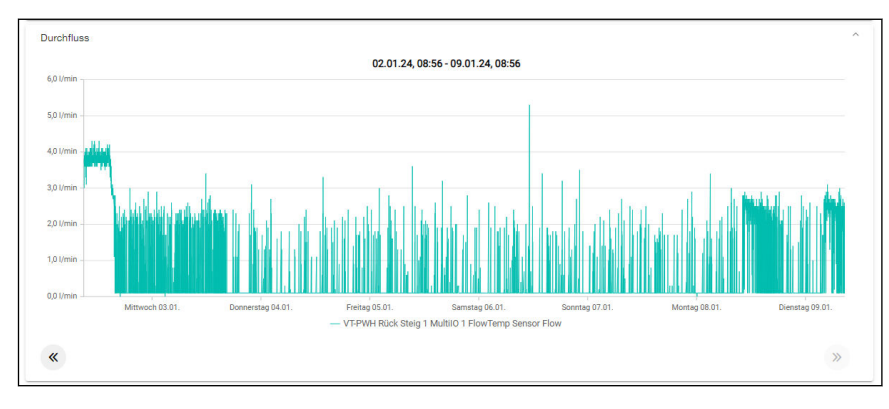

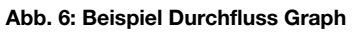

#### Druck

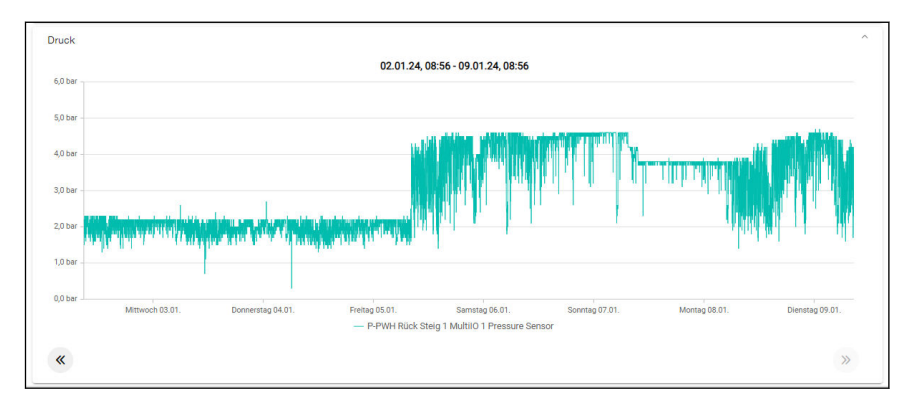

Abb. 7: Beispiel Druck Graph

## 4.7 System

In der Registerkarte [System] können alle systemrelevanten Einstellungen des AquaVip-Controllers vorgenommen werden. Diese Einstellungen haben nur indirekten Einfluss auf das AquaVip-System.

| Übersicht | Zeiteinstellunge  | n E-Mail-Einstellungen       | BACnet Einstellungen     | Controller-Konfiguration |
|-----------|-------------------|------------------------------|--------------------------|--------------------------|
| CONTRO    | LLER-ÜBERSICHT    |                              |                          |                          |
| Con       | trollername       | Controller 2                 |                          |                          |
| Soft      | tware-Version     | V3.1.00.2.02.00-RC7          |                          |                          |
|           |                   | -                            |                          |                          |
| Spe       | icherbelegung     | 0.8 GB / 5.4 GB (15.3%)      |                          |                          |
| IMPRESS   | SUM GEMÄSS § 5 T  | MG                           |                          |                          |
| Vieg      | ga GmbH & Co. K   | G                            |                          |                          |
| Adre      | esse 1            | Viega Platz 1                |                          |                          |
| Adre      | esse 2            | 57439 Attendorn              |                          |                          |
| Tele      | fon 🌜             | +49 2722 61-0                |                          |                          |
| Fax       |                   | +49 2722 61-1415             |                          |                          |
| Die       | Viega GmbH & C    | o. KG wird vertreten durch ( | die persönlich haftender | Gesellschafterinnen:     |
| Vieg      | ga Management B.V | l.                           |                          |                          |
| Ges       | chäftsführer      | Michael Klenz, Sebastian     | Lelgemann                |                          |
| und       | I                 |                              |                          |                          |
| Vieg      | ga Management Gr  | nbH                          |                          |                          |
| Ges       | chäftsführer      | Michael Klenz, Sebastian     | Lelgemann                |                          |
| USt       | -IdNr             | DE307732088                  |                          |                          |
| Reg       | istergericht      | Amtsgericht Siegen           |                          |                          |
| Reg       | isternummer       | HRA 9165                     |                          |                          |
|           |                   |                              |                          |                          |

Um eine Änderung an den Einstellungen vornehmen zu können, zunächst über einen Klick auf [Bearbeiten] bestätigen. Danach in die jeweilige Registerkarte wechseln und die gewünschten Parameter einstellen.

Jede Änderung über die Schaltfläche [Änderung speichern] bestätigen.

## Zeiteinstellungen

| ersicht   | Zeiteinstellungen    | E-Mail-Einstellungen | BACnet Einstellungen | Controller-Konfiguration |   |                      |
|-----------|----------------------|----------------------|----------------------|--------------------------|---|----------------------|
| Bearb     | beiten               |                      |                      |                          |   |                      |
| EIT       |                      |                      |                      |                          |   | NTP-EINSTELLLUNGEN   |
| Controlle | er-Zeit              |                      |                      |                          |   | NTP-Server verwenden |
| 15.8.2    | 024                  |                      | 09:18:09             |                          |   | auropschaltot        |
| Controlle | er-Zeitzone          |                      |                      |                          |   | NTD-Senier           |
| (GMT      | +1:00) Europa/Berlin |                      |                      |                          | - | in Poerter           |
|           |                      |                      |                      |                          |   |                      |

#### Controller-Zeit

Um die Systemzeit des PC zu übernehmen, auf das Symbol *c* klicken. Alternativ die Zeit manuell einstellen.

## Controller-Zeitzone

Wählen Sie die Zeitzone aus, in der der Controller verbaut wird.

#### NTP-Server verwenden (Werkseinstellung)

Der Controller synchronisiert die Zeit mit einem voreingestellten Zeitserver. Der Controller benötigt eine Internetverbindung. Beim Verlust der Internetanbindung wechselt der Controller die manuell eingestellte Zeit.

Die Synchronisation kann auch mit einem manuell festgelegten NTP-Server erfolgen. Die Server-Adresse ohne "http://www" angeben.

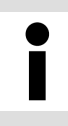

Standardmäßig ist der NTP-Server aktiv.

## E-Mail-Einstellungen

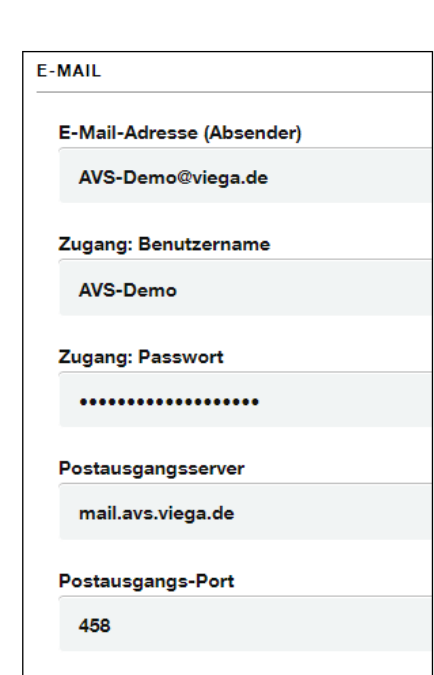

In den E-Mail-Einstellungen werden die Zugangsdaten eines externen E-Mail-Providers (Gmail, GMX etc.) eingetragen.

#### E-Mail-Adresse (Absender)

Möchten Sie einen serverbasierten E-Mail-Service zum Versenden von Status-E-Mails nutzen, ist es erforderlich hier die E-Mail-Adresse einzugeben, mit der Sie sich bei dem genannten Service anmelden.

### Zugang: Benutzername

Geben Sie hier den Login-Benutzernamen des externen E-Mail-Providers oder des internen E-Mail-Servers an.

- Zugang: Passwort Geben Sie hier das Passwort des externen E-Mail-Providers oder des internen E-Mail-Servers an.
- Postausgangsserver

Geben Sie hier die Adresse des Postausgangsservers (SMTP-Server) Ihres externen E-Mail-Providers an.

 Postausgangs-Port Geben Sie den Port Ihres Postausgangsservers (SMTP-Port) ein.

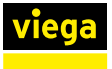

## **Controller Konfiguration**

| bersicht | Zeiteinstellungen  | E-Mail-Einstellungen | BACnet Einstellungen | Controller-Konfiguration |
|----------|--------------------|----------------------|----------------------|--------------------------|
| Bear     | beiten             |                      |                      |                          |
| ZUWEISUN | NG EINES CONTROLL  | ER-GERÄTEPUNKTNAME   | NS                   |                          |
| Name     |                    | Control              | ler 2                |                          |
| NETZWE   | RK-KONFIGURATION   | WÄHLEN               |                      |                          |
| Netzw    | verk-Konfiguration |                      |                      |                          |
| • Ma     | aster              |                      |                      |                          |
| SI       | ave                |                      |                      |                          |
|          |                    |                      |                      |                          |

Wenn der Controller anders genutzt werden soll, als bei der Inbetriebnahme konfiguriert, lässt sich die Zuweisung nachträglich noch ändern. Nach dem Speichern der neuen Konfiguration wird der Controller neu gestartet.

Bei einer Änderung muss der Systemverbund, in dem der Controller arbeitet, berücksichtigt werden.

Es darf nur einen Accesspoint innerhalb eines Controller-Netzwerks geben.

#### **BACnet Einstellungen**

| Übersicht             | Zeiteinstellungen                   | E-Mail-Einstellungen      | BACnet Einstellungen     | Controller-Konfiguration                         |
|-----------------------|-------------------------------------|---------------------------|--------------------------|--------------------------------------------------|
| BACnet is<br>aquavip. | st nicht freigeschalte<br>viega.de. | et. Details zur Freischal | tung der BACnet-Funktion | nalität finden Sie im Registrierungsportal unter |

Um die BACnet-Einstellungen nutzen zu können, muss einmalig eine Registrierung erfolgen.

- Im Registrierungsportal einloggen.
- Um den BACnet Lizenz Key einzugeben, zu folgendem Menüpunkt navigieren: [Meine Anlagen] > [Gebäude auswählen] > [Controller auswählen].
- Den BACnet Lizenz Key eingeben und anschließend die Lizenz herunterladen.
- Um die heruntergeladene Lizenz auf dem Controller einzuspielen, zu folgendem Menüpunkt navigieren: [Geräte] > [Controller] > [bearbeiten] > [Software Lizenz].
  - Die Einstellungen zu BACnet können jetzt in der Registerkarte [BACnet Einstellungen] unter dem Menüpunkt [System] aktiviert werden.

Folgende Einstellungen können nach der Aktivierung vorgenommen werden:

| Übersicht Zeiteinstellungen             | E-Mail-Einstellungen | BACnet Einstellungen | Controller-Konfiguration |
|-----------------------------------------|----------------------|----------------------|--------------------------|
| Bearbeiten                              |                      |                      |                          |
| SERVER-FINSTELLUNGEN                    |                      |                      |                          |
| BACnet aktivieren                       |                      | 7                    |                          |
| Geräte-ID                               | Netzwerk-ID          |                      |                          |
| 4442                                    | 65534                |                      |                          |
| Protokoll Revision                      |                      |                      |                          |
| 14                                      | -                    |                      |                          |
| IP-Addresse                             | Port                 |                      |                          |
| 192.168.47.10                           | 47808                |                      |                          |
| FOREIGN DEVICE EINSTELLU                | INGEN                |                      |                          |
| AquaVip Controller<br>ist ein BACnet-FD | $\bigcirc$           |                      |                          |

- Um eine Verbindung zur Gebäudeautomation herzustellen, die benötigten BACnet Parameter eingeben.
  - Nach dem Speichern wird der Controller neu gestartet.

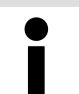

Bei Rückfragen zur BACnet-Parametrierung wenden Sie sich an den GA-System-Administrator.

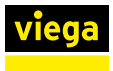

## 4.8 Benutzer verwalten

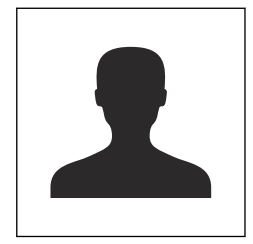

| viega                   |                |            |            |                    |                  |              | Wanwagen <sup>1</sup> supervisor ® |
|-------------------------|----------------|------------|------------|--------------------|------------------|--------------|------------------------------------|
| Bonutzer anlegen >      |                |            |            |                    |                  |              |                                    |
| Benutzer                | Gruppe         | Vomane     | Nachname   | E-Mail             | Letzte Anmeldung | Status       |                                    |
| admin                   | ADMINISTRATORS | admin      | admin      | admin@twrns        |                  | Aktiviert    | * ×                                |
| Heinz Schmidt           | QUESTS         | Heinz      | Schnidt    | hs@beispiefirma.de |                  | Aktiwiert    | / ×                                |
| MartinMustermann        | SUPERMSORS     | Martin     | Mustermann | manolitirma.de     | 11.07.19, 54:37  | Aktiviert    | • ×                                |
| Max.Mustermann          | ADMINISTRATORS | Max        | Mustermann | max@mustermanv.de  |                  | Aktwiert     | • ×                                |
| supervisor              | SUPERMISORS    | supervisor | supervisor | supervisor@twms    | 11.03.20, 11:26  | Aktiviert    | • ×                                |
| Tom Test                | USERS          | Tom        | Test       | mübeispielfirma.de |                  | Dealativiert | / ×                                |
| $\kappa \in (I \to \pi$ |                |            |            |                    |                  |              | 1 von 1 Seiten (6 Einträge)        |

Es gibt drei verschiedene Nutzerprofile im AquaVip-System:

Gast

Zugriff auf das System, nur Leserechte, kann keine Einstellungen an Funktionen oder Systemstruktur vornehmen.

Benutzer

Zugriff auf das System, Lese-und Schreibrechte, kann Einstellungen an Funktionen oder Systemstruktur vornehmen, kann Funktionen auslösen.

Administrator

Vollzugriff auf alle Systeme, kann andere Nutzer anlegen/verwalten, kann Zugriffsrechte erteilen und entziehen.

#### Nutzer anlegen

| Vorname:             | *<br>Nachname: |  |
|----------------------|----------------|--|
| Max                  | Mustermann     |  |
| Erforderliches Feld  |                |  |
| *<br>E-Mail:         |                |  |
| maxmustermann@twms.c |                |  |
|                      |                |  |
| Benutzer:            |                |  |
| maxmustermann        |                |  |
|                      |                |  |
| Passwort:            | Wiederholung:  |  |
| *****                | *****          |  |
| Benutzergruppe       |                |  |
| • Gast               |                |  |
|                      |                |  |

Der Administrator kann durch Klick auf [Benutzer anlegen] einen neuen Nutzer anlegen.

- Die Nutzerdaten in die entsprechende Felder eingeben.
- Dem Nutzer ein Rolle in AquaVip Solutions (VAS) zuweisen.

Wählen zwischen:

- Gast (nur Lesezugriff)
- Benutzer (nur Einstellungen anpassen)
- Administrator (voller Lese- und Schreibzugriff)

## Nutzer bearbeiten / löschen / archivieren

Der Administrator kann Benutzerdaten ändern und Benutzer umgruppieren.

Durch einen Klick auf 🖌 können die Daten eines angelegten Benutzes nachträglich geändert werden.

Durch einen Klick auf X kann ein Benutzer gelöscht werden.

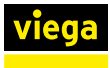

## 4.9 Controller an Betreiber übergeben

Nach der Konfiguration den Controller über die Viega Webanwendung (*aquavip.viega.de*) an den Betreiber übergeben.

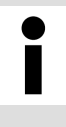

Wenn alle Controller eines Gebäudes übergeben / freigegeben werden sollen, die Gebäudeigenschaften aufrufen und im Menü "Alle Controller übergeben" bzw. "Alle Controller freigeben" die E-Mail-Adresse eintragen.

## Controller übergeben

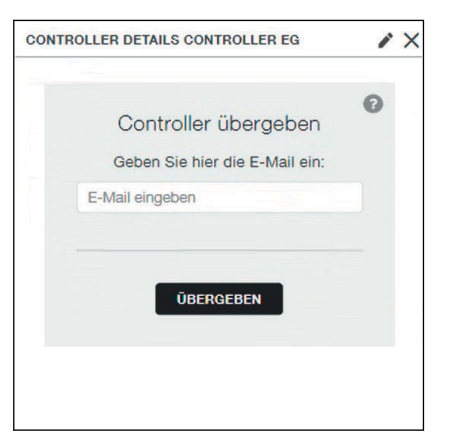

Die E-Mail-Adresse der Person eingeben, an die der Controller übergeben werden soll.

| viega      | VIEGA AQUAVIF | SOLUTIC | DNS               |               |               |                        |       | DE      |  |
|------------|---------------|---------|-------------------|---------------|---------------|------------------------|-------|---------|--|
|            | NLAGEN        |         |                   |               |               |                        |       |         |  |
| V OFFENE   | ÜBERGABEN     |         | Offene            | Uberga        | aben          |                        |       |         |  |
| 🔒 BETRIEB  | SDATEN        |         | Q Suche           | NAME / AKS    | CONTROLLERTYP | SERIEN-NR.             |       |         |  |
| La BENUTZI | RVERWALTUNG   | ·       | 28.08.2023, 14:09 | Controller EG | Aquavip       | 1221283105372701004150 | Viega | $\odot$ |  |
| 🕜 ÜBER AG  | UAVIP         | /       |                   |               |               |                        |       |         |  |

Im Dashboard des Empfängers erscheint der Controller im Menü [Offene Übergaben]. Der Empfänger kann die Übergabe annehmen oder ablehnen. Wenn der Empfänger die Übergabe annimmt, geht der Zugriff auf den Controller auf den Empfänger über.

Solange eine Übergabe nicht angenommen wurde, kann die Übergabe zurückgenommen werden.

## **Controller freigeben**

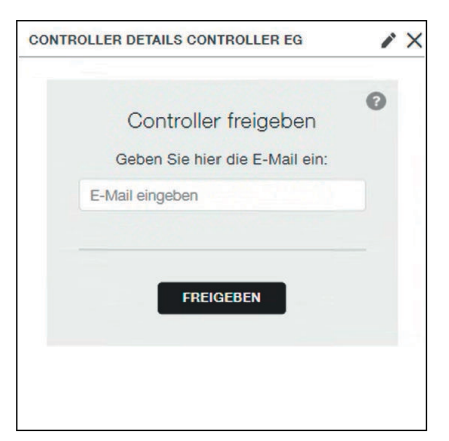

- Die E-Mail-Adresse der Person eingeben, für die der Controller freigegeben werden sollen.
  - Durch die Freigabe erhalten alle Mitarbeiter des Partnerunternehmens Zugriff auf den Controller, das eigene Unternehmen bleibt hauptverantwortlich.

Freigaben können auch nach der Annahme zurückgenommen werden.

## 5 Fehler und Störungen

## Alarme

| Fehler-<br>code | Fehlermeldung                                                                                                    | Abhilfe                                                                                                    |
|-----------------|----------------------------------------------------------------------------------------------------|----------------------------------------------------------------------------------------------------|
| 5004            | Das System ist im Fehlermodus.                                                                                                    | Neustart der Controllersoftware. Wenn das                                                                                                    |
|                 | 5004 "FuSi Restart Counter Failed"                                                                                                    | nicht möglich ist, einen Reset der Hardware am<br>Controller vornehmen.                                                                                  |
| 5005            | Das System ist im Fehlermodus.                                                                                                    |                                                                                                    |
|                 | 5005 "FuSi Weekly Test Failed"                                                                                                    |                                                                                                    |
| 5006            | Das System ist im Fehlermodus.                                                                                                    |                                                                                                    |
|                 | 5006 "FuSi Heatbeat Failed"                                                                                                    |                                                                                                    |
| 5007            | Das System ist im Fehlermodus.                                                                                                    |                                                                                                    |
|                 | 5007 "FuSi Update Failed"                                                                                                    |                                                                                                    |
| 5202            | Die Hygienespülung ist fehlgeschlagen. Bitte<br>überprüfen Sie die Einstellungen und die<br>betroffenen Geräte.                                                                                                    | Am betreffenden Spülaktor eine Hygienespü-<br>lung über die Gerätedetailseite vornehmen und<br>prüfen ob eine Spülung erfolgt. Wenn nicht,               |
| 5208            | Die Hygienespülung ist fehlgeschlagen. Bitte<br>überprüfen Sie die Einstellungen und die<br>betroffenen Geräte.                                                                                                    | Gerat prufen und ggf. austauschen.                                                                                                    |
| 6600            | Der AquaVip-Controller hat die Verbindung<br>zu dem Durchfluss- Trinkwassererwärmer ver-<br>loren. Bitte überprüfen Sie die Verbindung.<br>Die Kommunikation zwischen Controller und<br>dem DTE-Controller ist gestört und muss über-<br>prüft werden. | Unter [Geräte verwalten] die [Gerätesuche] aktivieren.                                                                                                   |
|                 |                                                                                                    | Soft-Reset des DTE-Controllers vornehmen.                                                                                                    |
|                 |                                                                                                    | Die Netzspannung am DTE-Controllers unter-<br>brechen. Danach Netzspannung wiederher-<br>stellen und DTE-Controller mit EIN/Aus-<br>Schalter neustarten. |
|                 |                                                                                                    | Zustand des DTE-Controllers überprüfen.                                                                                                    |
|                 |                                                                                                    | CAN-Bus Verbindung (Kabel, Stecker, etc.)<br>überprüfen.                                                                                                 |
| 6602            | Der Durchfluss-Trinkwassererwärmer hat den<br>folgenden Fehler gemeldet:                                                                                                    | Kabel und Stecker auf Beschädigungen und korrekten Sitz überprüfen.                                                                                      |
|                 | 6602: "Fehler Temperatursensor PWH: Der DTE wurde abgeschaltet"                                                                                                    | Defekten Sensor austauschen.                                                                                                    |
| 6603            | Der Durchfluss-Trinkwassererwärmer hat den folgenden Fehler gemeldet:                                                                                                    | Kabel und Stecker auf Beschädigungen und korrekten Sitz überprüfen.                                                                                      |
|                 | 6603: "Fehler Temperatursensor PWH: Der DTE wurde abgeschaltet"                                                                                                    | Defekten Sensor austauschen.                                                                                                    |
| 6604            | Der Durchfluss-Trinkwassererwärmer hat den<br>folgenden Fehler gemeldet:                                                                                                    | Kabel und Stecker auf Beschädigungen und korrekten Sitz überprüfen.                                                                                      |

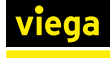

| Fehler-<br>code | Fehlermeldung                                                                                          | Abhilfe                                                             |
|-----------------|----------------------------------------------------------------------------------------------------|---------------------------------------------------------------------|
|                 | 6604: "PWH-C-Temperatur kann nicht erfasst werden"                                                     | Defekten Sensor austauschen.                                        |
| 6605            | Der Durchfluss-Trinkwassererwärmer hat den<br>folgenden Fehler gemeldet:                               | Kabel und Stecker auf Beschädigungen und korrekten Sitz überprüfen. |
|                 | 6605: "PWH-C-Temperatur kann nicht erfasst werden"                                                     | Defekten Sensor austauschen.                                        |
| 6606            | Der Durchfluss-Trinkwassererwärmer hat den<br>folgenden Fehler gemeldet:                               | Kabel und Stecker auf Beschädigungen und korrekten Sitz überprüfen. |
|                 | 6606: "PWH- und PWH-C-Temperatur kann<br>nicht erfasst werden"                                         | Defekten Sensor austauschen.                                        |
| 6607            | Der Durchfluss-Trinkwassererwärmer hat den<br>folgenden Fehler gemeldet:                               | Kabel und Stecker auf Beschädigungen und korrekten Sitz überprüfen. |
|                 | 6607: "PWH- und PWH-C-Temperatur kann<br>nicht erfasst werden"                                         | Defekten Sensor austauschen.                                        |
| 6608            | Der Durchfluss-Trinkwassererwärmer hat den<br>folgenden Fehler gemeldet:                               | Kabel und Stecker auf Beschädigungen und korrekten Sitz überprüfen. |
|                 | 6608: "VL Primär Temperatur kann nicht<br>erfasst werden"                                              | Defekten Sensor austauschen.                                        |
| 6609            | Der Durchfluss-Trinkwassererwärmer hat den<br>folgenden Fehler gemeldet:                               | Kabel und Stecker auf Beschädigungen und korrekten Sitz überprüfen. |
|                 | 6609: "VL Primär Temperatur kann nicht<br>erfasst werden"                                              | Defekten Sensor austauschen.                                        |
| 6610            | Der Durchfluss-Trinkwassererwärmer hat den<br>folgenden Fehler gemeldet:                               | Kabel und Stecker auf Beschädigungen und korrekten Sitz überprüfen. |
|                 | 6610: "PWH- und PWH-C Volumenstrom kann nicht erfasst werden"                                          | Defekten Sensor austauschen.                                        |
| 6611            | Der Durchfluss-Trinkwassererwärmer hat den<br>folgenden Fehler gemeldet:                               | Kabel und Stecker auf Beschädigungen und korrekten Sitz überprüfen. |
|                 | 6611: "PWH- und PWH-C Volumenstrom kann nicht erfasst werden"                                          | Defekten Sensor austauschen.                                        |
| 6613            | Der Durchfluss-Trinkwassererwärmer hat den<br>folgenden Fehler gemeldet:                               | Spannungsversorgung (Netzteil) überprüfen.                          |
|                 | 6613: "Der DTE wurde aufgrund eines Fehlers<br>an der Spannungsversorgung abgeschaltet"                |                                                                     |
| 6615            | Der Durchfluss-Trinkwassererwärmer hat den<br>folgenden Fehler gemeldet:                               | Soft-Reset des DTE-Controllers vornehmen.                           |
|                 | 6615: "Der DTE wurde aufgrund eines Softwa-<br>refehlers abgeschaltet"                                 |                                                                     |
| 6618            | Der Durchfluss-Trinkwassererwärmer hat den folgenden Fehler gemeldet:                                  | Vorlauftemperatur im Energiespeicher über-<br>prüfen.               |
|                 | 6618: "PWH-Temperatur außerhalb des Sollbe-<br>reichs. Der DTE wurde abgeschaltet. Hygieneri-<br>siko" | Primärpumpe im DTE überprüfen.                                      |

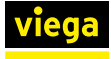

| Fehler-<br>code | Fehlermeldung                                                                                                    | Abhilfe                                                                                    |
|-----------------|----------------------------------------------------------------------------------------------------|--------------------------------------------------------------------------------------------|
| 6619            | Der Durchfluss-Trinkwassererwärmer hat den folgenden Fehler gemeldet:                                                                                                    | Vorlauftemperatur ggf. auf <65 °C einstellen.                                              |
|                 | 6619: "PWH-Temperatur außerhalb des Sollbe-<br>reichs. Der DTE wurde abgeschaltet. Verbrü-<br>hungsgefahr"                                                                                                    |                                                                                            |
| 6620            | Der Durchfluss-Trinkwassererwärmer hat den<br>folgenden Fehler gemeldet:                                                                                                    | Ursache der zu geringen Vorlauftemperaturen<br>überprüfen und entsprechende Maßnahmen      |
|                 | 6620 "Pufferspeichertemperatur zu gering (72h)"                                                                                                    | ergreiten.                                                                                 |
| 6631            | Der Durchfluss-Trinkwassererwärmer hat den<br>folgenden Fehler gemeldet:                                                                                                    | Die UFC überprüfen.                                                                        |
|                 | 6631: "Störung UFC: Der DTE wurde auf das<br>Temperaturniveau 60/55 °C angehoben"                                                                                                    | Die Temperatur im Energiespeicher überprüfen<br>und ggf. erhöhen.                          |
| 6632            | Der Durchfluss-Trinkwassererwärmer hat den folgenden Fehler gemeldet:                                                                                                    | Die Temperatur im Energiespeicher überprüfen und ggf. erhöhen.                             |
|                 | 6632 "Pufferspeichertemperatur zu gering (24h)"                                                                                                    |                                                                                            |
| 6634            | Der Durchfluss-Trinkwassererwärmer hat den folgenden Fehler gemeldet:                                                                                                    | Zirkulationspumpe überprüfen.                                                              |
|                 | 6634: "PWH-C-Temperatur außerhalb des Soll-<br>bereichs. Hygienerisiko"                                                                                                    |                                                                                            |
| 6636            | Der Durchfluss-Trinkwassererwärmer hat den<br>folgenden Fehler gemeldet:                                                                                                    | Tritt der Fehler häufiger auf, ist der PWH-<br>Sensor mit großer Wahrscheinlichkeit defekt |
|                 | 6636: "Fehler Temperatursensor PWH: Der DTE wurde abgeschaltet"                                                                                                    | und muss getauscht werden.                                                                 |
| 6700            | Der DTE-Controller ist in einem schwerwie-<br>genden Fehler. Bitte überprüfen Sie das Gerät.                                                                                                    | Der Controller muss ausgetauscht werden.                                                   |
| 6800            | Das Gerät hat die Verbindung verloren. Bitte überprüfen Sie das Gerät.                                                                                                    | Der Controller muss ausgetauscht werden.                                                   |
|                 | Der Controller hat die CAN-Verbindung zu<br>einem Gerät verloren. Eine Reaktivierung von<br>einem Gerät nach einem festgestelltem Heart-<br>beat-Fehler ist fehlgeschlagen und das Gerät<br>wurde in den "persistent failure" gesetzt. |                                                                                            |
| 7000            | Die Ultrafiltrationsanlage ist ausgefallen. Bitte überprüfen Sie das Gerät.                                                                                                    | Überprüfen Sie die Betriebsparameter der UFC und beheben Sie den Fehler.                   |
|                 | Potentialfreier Kontakt der angeschlossenen UFC wurde ausgelöst. UFC ist ausgefallen.                                                                                                    | Wenn der Fehler an der UFC behoben ist, stellen Sie die gewünschte Temperatur ein.         |
| 8002            | Das Gerät ist nicht mehr erreichbar jedoch in<br>der Geräteliste verknüpft. Bitte übererüfen Sie                                                                                                    | Geräte Suchen durchführen.                                                                 |
|                 | das Gerät.                                                                                                    | Neustart der Controllersoftware.                                                           |

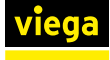

| Fehler-<br>code | Fehlermeldung                                                                                                    | Abhilfe                                                        |
|-----------------|----------------------------------------------------------------------------------------------------|----------------------------------------------------------------|
|                 | Ein Gerät das mit einem Gerätepunkt verknüpft<br>ist wurde am CAN nicht mehr gefunden. Fehler<br>tritt auf wenn ein LSS Scan durchgeführt wird<br>und ein Gerät nicht mehr mit dem CAN ver-<br>bunden ist. | Verkabelung und Anschlüsse prüfen.                             |
| 8101            | Die Solltemperatur des Zirkulationsregulierven-<br>tils konnte nicht gesetzt werden. Bitte über-                                                                                                    | Prüfen ob Gerät in Geräteübersicht vorhanden<br>und aktiv ist. |
|                 | Im Rahmen einer aktiven Zirkulationsfunktion                                                                                                    | Funktionstest auf Gerätedetailseite durch-<br>führen.          |
|                 | nicht angepasst werden.                                                                                                    | Neustart auf Gerätedetailseite durchführen.                    |
|                 |                                                                                                    | Geräte Suchen durchführen.                                     |
|                 |                                                                                                    | Neustart Controller ( Software ).                              |
|                 |                                                                                                    | Verkabelung und Anschlüsse prüfen.                             |
| 8105            | Die Betriebsart des Zirkulationsregulierventils<br>konnte nicht gesetzt werden. Bitte überprüfen                                                                                                    | Prüfen ob Gerät in Geräteübersicht vorhanden<br>und aktiv ist. |
|                 | Sie das Gerat.<br>Im Rahmen einer aktiven Zirkulationsfunktion<br>konnte die Betriebsart des entsprechenden<br>Zirk-e nicht angepasst werden.                                                              | Funktionstest auf Gerätedetailseite durch-<br>führen.          |
|                 |                                                                                                    | Neustart auf Gerätedetailseite durchführen.                    |
|                 |                                                                                                    | Geräte Suchen durchführen.                                     |
|                 |                                                                                                    | Neustart Controller ( Software ).                              |
|                 |                                                                                                    | Verkabelung und Anschlüsse prüfen.                             |
| 8111            | Das Zirkulationsregulierventils hat den fol-<br>genden Fehler gemeldet:                                                                                                    | Gerät austauschen.                                             |
| 0110            | 8111 Interner Temperatursensor detekt                                                                                                    |                                                                |
| 8112            | genden Fehler gemeldet:                                                                                                    | aktivieren.                                                    |
|                 | 8112 "Motor blockiert"                                                                                                    | Mögliche Störstoffe aus der Hydraulik ent-<br>fernen.          |
|                 |                                                                                                    | Gerät tauschen.                                                |
| 8113            | Das Zirkulationsregulierventils hat den fol-                                                                                                    | Einstellparameter des Gerätes prüfen.                          |
|                 | genden Fenier gemeidet:<br>8113 "Temperaturabweichung größer als 10K"                                                                                                    | Wasserversorgung PWC/PWH prüfen.                               |
| 8116            | Das Zirkulationsregulierventils hat den fol-<br>genden Fehler gemeldet:                                                                                                    | Anschluss am CAN-Bus prüfen.                                   |
|                 | 8116 "Versorgungsspannung außerhalb des<br>Bereichs"                                                                                                    |                                                                |
| 8117            | Das Zirkulationsregulierventils hat den fol-<br>genden Fehler gemeldet:                                                                                                    | Funktionstest auf Gerätedetailseite durch-<br>führen.          |
|                 | 8117 "Unbekannter Fehler"                                                                                                    | Neustart auf Gerätedetailseite durchführen                     |

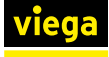

| Fehler-<br>code | Fehlermeldung                                                                                              | Abhilfe                                                                  |
|-----------------|----------------------------------------------------------------------------------------------------|--------------------------------------------------------------------------|
| 8200            | Das WC-Element hat einen Fehler gemeldet.<br>Bitte überprüfen Sie das Gerät.<br>8200 "Capacities"          | Wenden Sie sich an das Viega Service Center:<br>Gerät (TLC) austauschen. |
| 8201            | Das WC-Element hat einen Fehler gemeldet.<br>Bitte überprüfen Sie das Gerät.<br>8201 "Flow meter"          | Wenden Sie sich an das Viega Service Center:<br>Gerät (TLC) austauschen. |
| 8202            | Das WC-Element hat einen Fehler gemeldet.<br>Bitte überprüfen Sie das Gerät.<br>8202 "old water"           | Wenden Sie sich an das Viega Service Center:<br>Gerät (TLC) austauschen. |
| 8203            | Das WC-Element hat einen Fehler gemeldet.<br>Bitte überprüfen Sie das Gerät.<br>8203 "Temperature sensor"  | Wenden Sie sich an das Viega Service Center:<br>Gerät (TLC) austauschen. |
| 8204            | Das WC-Element hat einen Fehler gemeldet.<br>Bitte überprüfen Sie das Gerät.<br>8204 "Valve"               | Wenden Sie sich an das Viega Service Center:<br>Gerät (TLC) austauschen. |
| 8205            | Das WC-Element hat einen Fehler gemeldet.<br>Bitte überprüfen Sie das Gerät.<br>8205 "Motor"               | Wenden Sie sich an das Viega Service Center:<br>Gerät (TLC) austauschen. |
| 8206            | Das WC-Element hat einen Fehler gemeldet.<br>Bitte überprüfen Sie das Gerät.<br>8206 "Supply voltage"      | Wenden Sie sich an das Viega Service Center:<br>Gerät (TLC) austauschen. |
| 8207            | Das WC-Element hat einen Fehler gemeldet.<br>Bitte überprüfen Sie das Gerät.<br>8207 "Ram Stepper Error"   | Wenden Sie sich an das Viega Service Center:<br>Gerät (TLC) austauschen. |
| 8208            | Das WC-Element hat einen Fehler gemeldet.<br>Bitte überprüfen Sie das Gerät.<br>8208 "Flash Stepper Error" | Wenden Sie sich an das Viega Service Center:<br>Gerät (TLC) austauschen. |
| 8209            | Das WC-Element hat einen Fehler gemeldet.<br>Bitte überprüfen Sie das Gerät.<br>8209 "Ram Main Error"      | Wenden Sie sich an das Viega Service Center:<br>Gerät (TLC) austauschen. |
| 8210            | Das WC-Element hat einen Fehler gemeldet.<br>Bitte überprüfen Sie das Gerät.<br>8210 "Flash Main Error"    | Wenden Sie sich an das Viega Service Center:<br>Gerät (TLC) austauschen. |
| 8211            | Das WC-Element hat einen Fehler gemeldet.<br>Bitte überprüfen Sie das Gerät.<br>8211 "EEPROM Main Error"   | Wenden Sie sich an das Viega Service Center:<br>Gerät (TLC) austauschen. |
| 8212            | Das WC-Element hat einen Fehler gemeldet.<br>Bitte überprüfen Sie das Gerät.<br>8212 "PC Main Error"       | Wenden Sie sich an das Viega Service Center:<br>Gerät (TLC) austauschen. |

| Fehler-<br>code | Fehlermeldung                                                                                                | Abhilfe                                                                  |  |
|-----------------|----------------------------------------------------------------------------------------------------|--------------------------------------------------------------------------|--|
| 8213            | Das WC-Element hat einen Fehler gemeldet.<br>Bitte überprüfen Sie das Gerät.                                 | Wenden Sie sich an das Viega Service Center:                             |  |
|                 | 8213 "5V Error"                                                                                              | Gerät (TLC) austauschen.                                                 |  |
| 8214            | Das WC-Element hat einen Fehler gemeldet.<br>Bitte überprüfen Sie das Gerät.<br>8214 "SPI Error"             | Wenden Sie sich an das Viega Service Center:<br>Gerät (TLC) austauschen. |  |
| 8215            | Das WC-Element hat einen Fehler gemeldet.<br>Bitte überprüfen Sie das Gerät.<br>8215 "Clock Speed Error"     | Wenden Sie sich an das Viega Service Center:<br>Gerät (TLC) austauschen. |  |
| 8300            | Die Duscheinheit hat einen Fehler gemeldet.<br>Bitte überprüfen Sie das Gerät.<br>8300 "Capacities"          | Wenden Sie sich an das Viega Service Center:<br>Gerät (TLC) austauschen. |  |
| 8301            | Die Duscheinheit hat einen Fehler gemeldet.<br>Bitte überprüfen Sie das Gerät.<br>8301 "Flow meter"          | Wenden Sie sich an das Viega Service Center:<br>Gerät (TLC) austauschen. |  |
| 8302            | Die Duscheinheit hat einen Fehler gemeldet.<br>Bitte überprüfen Sie das Gerät.<br>8302 "old water"           | Wenden Sie sich an das Viega Service Center:<br>Gerät (TLC) austauschen. |  |
| 8303            | Die Duscheinheit hat einen Fehler gemeldet.<br>Bitte überprüfen Sie das Gerät.<br>8303 "Temperature sensor"  | Wenden Sie sich an das Viega Service Center:<br>Gerät (TLC) austauschen. |  |
| 8304            | Die Duscheinheit hat einen Fehler gemeldet.<br>Bitte überprüfen Sie das Gerät.<br>8304 "Valve"               | Wenden Sie sich an das Viega Service Center:<br>Gerät (TLC) austauschen. |  |
| 8305            | Die Duscheinheit hat einen Fehler gemeldet.<br>Bitte überprüfen Sie das Gerät.<br>8305 "Motor"               | Wenden Sie sich an das Viega Service Center:<br>Gerät (TLC) austauschen. |  |
| 8306            | Die Duscheinheit hat einen Fehler gemeldet.<br>Bitte überprüfen Sie das Gerät.<br>8306 "Supply voltage"      | Wenden Sie sich an das Viega Service Center:<br>Gerät (TLC) austauschen. |  |
| 8307            | Die Duscheinheit hat einen Fehler gemeldet.<br>Bitte überprüfen Sie das Gerät.<br>8307 "Ram Stepper Error"   | Wenden Sie sich an das Viega Service Center:<br>Gerät (TLC) austauschen. |  |
| 8308            | Die Duscheinheit hat einen Fehler gemeldet.<br>Bitte überprüfen Sie das Gerät.<br>8308 "Flash Stepper Error" | Wenden Sie sich an das Viega Service Center:<br>Gerät (TLC) austauschen. |  |
| 8309            | Die Duscheinheit hat einen Fehler gemeldet.<br>Bitte überprüfen Sie das Gerät.<br>8309 "Ram Main Error"      | Wenden Sie sich an das Viega Service Center:<br>Gerät (TLC) austauschen. |  |

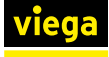

| Fehler-<br>code | Fehlermeldung                                                                                                    | Abhilfe                                                                                                    |
|-----------------|----------------------------------------------------------------------------------------------------|----------------------------------------------------------------------------------------------------|
| 8310            | Die Duscheinheit hat einen Fehler gemeldet.<br>Bitte überprüfen Sie das Gerät.                                                                                                    | Wenden Sie sich an das Viega Service Center:<br>Gerät (TLC) austauschen.                                       |
|                 | 8310 "Flash Main Error"                                                                                                    |                                                                                                    |
| 8311            | Die Duscheinheit hat einen Fehler gemeldet.<br>Bitte überprüfen Sie das Gerät.<br>8311 "EEPROM Main Error"                                                                                                    | Wenden Sie sich an das Viega Service Center:<br>Gerät (TLC) austauschen.                                       |
| 8312            | Die Duscheinheit hat einen Fehler gemeldet.<br>Bitte überprüfen Sie das Gerät.<br>8312 "PC Main Error"                                                                                                    | Wenden Sie sich an das Viega Service Center:<br>Gerät (TLC) austauschen.                                       |
| 8313            | Die Duscheinheit hat einen Fehler gemeldet.<br>Bitte überprüfen Sie das Gerät.<br>8313 "5V Error"                                                                                                    | Wenden Sie sich an das Viega Service Center:<br>Gerät (TLC) austauschen.                                       |
| 8314            | Die Duscheinheit hat einen Fehler gemeldet.<br>Bitte überprüfen Sie das Gerät.<br>8314 "SPI Error"                                                                                                    | Wenden Sie sich an das Viega Service Center:<br>Gerät (TLC) austauschen.                                       |
| 8315            | Die Duscheinheit hat einen Fehler gemeldet.<br>Bitte überprüfen Sie das Gerät.<br>8315 "Clock Speed Error"                                                                                                    | Wenden Sie sich an das Viega Service Center:<br>Gerät (TLC) austauschen.                                       |
| 8400            | Die Armatur hat einen Fehler gemeldet. Bitte<br>überprüfen Sie das Gerät.<br>Armatur meldet einen "Fatal" -Error (0x2110<br>Device State) und den folgenden Error<br>8400: Sensor Internal Error (0x2100 $\rightarrow$ Bit 0)                                                    | Wenden Sie sich an das Viega Service Center:<br>Gerät (TLC) austauschen.                                       |
| 8401            | Die Armatur hat einen Fehler gemeldet. Bitte<br>überprüfen Sie das Gerät.<br>Armatur meldet einen "Fatal" -Error (0x2110<br>Device State) und den folgenden Error<br>8401: Sensor Communication Error (0x2100 →<br>Bit 1)                                                        | Wenden Sie sich an das Viega Service Center:<br>Gerät (TLC) austauschen.                                       |
| 8402            | Die Armatur hat einen Fehler gemeldet. Bitte<br>überprüfen Sie das Gerät.<br>Armatur meldet einen "Fatal" -Error (0x2110<br>Device State) und den folgenden Error<br>8402: Sensor / CAN Controller SW Version<br>Mismatch (0x2100 $\rightarrow$ Bit 2)                           | Wenden Sie sich an das Viega Service Center:<br>Gerät (TLC) austauschen.                                       |
| 5009            | Das Gerät {Gerätename} besitzt einen veral-<br>teten Softwarestand. Bitte aktualisieren Sie die<br>Software.<br>Die Software eines Gerätes entspricht nicht<br>den im AVC hinterlegtem Stand und muss<br>aktualisiert werden. Die Meldung wird pro<br>betroffenem Gerät erzeugt. | Aktuelle Software auf der Viega Serviceseite<br>herunterladen und über die Gerätedetailseite<br>aktualisieren. |

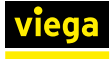

## Störungen

| Fehler-<br>code | Störungsmeldung                                                                                                    | Abhilfe                                                                                                    |
|-----------------|----------------------------------------------------------------------------------------------------|----------------------------------------------------------------------------------------------------|
| 5002            | Der Controller konnte den Reporting Service<br>nicht versenden. Bitte überprüfen Sie die Ein-<br>stellungen.                                                                                                    | Systemzeit überprüfen.                                                                                                    |
|                 |                                                                                                    | Internetverbindung prüfen.                                                                                                    |
|                 | 5002 "Senden fehlgeschlagen"                                                                                                    | E-Mail Einstellungen prüfen.                                                                                                    |
|                 |                                                                                                    | Reporting Service Einstellungen prüfen.                                                                                                    |
| 5003            | Der Controller konnte den Reporting Service<br>nicht versenden. Bitte überprüfen Sie die Ein-<br>stellungen.                                                                                                    | Einen kleineren Zeitraum wählen.                                                                                                    |
| 5008            | Die Verbindung zum NTP-Server konnte nicht                                                                                                    | Internetverbindung prüfen                                                                                                    |
| 5008            | Die verbindung zum NTP-Server komme nicht<br>aufgebaut werden. Bitte prüfen Sie die Einstel-<br>lungen.<br>Der Default-NTP (alternativ individueller NTP)<br>ist nicht erreichbar und die Zeit kann nicht syn-<br>chronisiert werden. | Fingabe NPT-Server prüfen                                                                                                    |
|                 |                                                                                                    |                                                                                                    |
| 5305            | Der Sensor hat den minimalen Wert unter-<br>schritten.<br>Der Grenzwert des Sensors, der auf der Gerä-<br>tedetailseite definiert wurde, ist unterschritten<br>worden.                                                                | Einstellparameter des Sensors prüfen.                                                                                                    |
|                 |                                                                                                    | Wasserversorgung PWC/PWH prüfen.                                                                                                    |
| 5306            | Der Sensor hat den maximalen Wert über-<br>schritten.<br>Der Grenzwert des Sensors der auf der Gerä-<br>tedetailseite definiert wurde, ist überschritten<br>worden.                                                                   | Einstellparameter des Sensors prüfen.                                                                                                    |
|                 |                                                                                                    | Wasserversorgung PWC/PWH prüfen.                                                                                                    |
| 5310            | Temperatursensor defekt? Die Spülung nach<br>Temperatur wird ausgesetzt. Bitte überprüfen<br>Sie den Sensor.<br>5310 "Sensorwert nicht plausibel"                                                                                     | Sensor auf defekt überprüfen.                                                                                                    |
|                 |                                                                                                    | Sensor ggf. tauschen.                                                                                                    |
| 5311            | Temperatursensor defekt? Die Spülung nach<br>Temperatur wird ausgesetzt. Bitte überprüfen<br>Sie den Sensor.<br>5311 "Sensor nicht verlinkt"                                                                                          | Verknüpfung des Sensors auf der Geräteüber-<br>sicht prüfen, ggf. verknüpfen.                                                                            |
|                 |                                                                                                    | Anschluss und Verbindung des Sensors prüfen.                                                                                                    |
| 6601            | Es wurde ein Verbindungsfehler zum<br>Durchfluss-Trinkwassererwärmer erkannt. Bitte<br>prüfen Sie das System.<br>CAN-Verbindung zur DTE verloren.                                                                                     | Unter [Geräte verwalten] die [Gerätesuche] aktivieren.                                                                                                   |
|                 |                                                                                                    | Soft-Reset des DTE-Controllers vornehmen.                                                                                                    |
|                 |                                                                                                    | Die Netzspannung am DTE-Controllers unter-<br>brechen. Danach Netzspannung wiederher-<br>stellen und DTE-Controller mit EIN/Aus-<br>Schalter neustarten. |
|                 |                                                                                                    | Zustand des DTE-Controllers überprüfen.                                                                                                    |

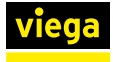

| Fehler-<br>code | Störungsmeldung                                                                                                    | Abhilfe                                                                                                    |
|-----------------|----------------------------------------------------------------------------------------------------|----------------------------------------------------------------------------------------------------|
|                 |                                                                                                    | CAN-Bus Verbindung (Kabel, Stecker, etc.)<br>überprüfen.                                                                                                 |
| 6612            | Der Durchfluss-Trinkwassererwärmer hat den folgenden Fehler gemeldet:                                                                                                    | Spannungsversorgung (Netzteil) überprüfen.                                                                                                    |
|                 | 6612 "Versorgungsspannung zu hoch"                                                                                                    |                                                                                                    |
| 6614            | Der Durchfluss-Trinkwassererwärmer hat den<br>folgenden Fehler gemeldet:<br>6614 "Softwarefehler"                                                                                                    | Die Netzspannung am DTE-Controllers unter-<br>brechen. Danach Netzspannung wiederher-<br>stellen und DTE-Controller mit EIN/Aus-<br>Schalter neustarten. |
|                 |                                                                                                    | DTE-Controller ggf. austauschen                                                                                                    |
| 6616            | Der Durchfluss-Trinkwassererwärmer hat den<br>folgenden Fehler gemeldet:<br>6616 "PWH-Temperatur zu gering"                                                                                                    | Warmwasserversorger überprüfen.                                                                                                    |
| 6617            | Der Durchfluss-Trinkwassererwärmer hat den<br>folgenden Fehler gemeldet:<br>6617 "PWH-Temperatur zu hoch"                                                                                                    | Solange der Fehler nicht behoben werden kann, ggf. die Temperatur des Energiespei-<br>chers auf unter 65 °C anpassen                                     |
| 6633            | Der Durchfluss-Trinkwassererwärmer hat den<br>folgenden Fehler gemeldet:<br>6633 "PWH-C-Temperatur zu gering (72h)"                                                                                                    | Zirkulationspumpe überprüfen.                                                                                                    |
| 6635            | Der Durchfluss-Trinkwassererwärmer hat den<br>folgenden Fehler gemeldet:<br>6635 "Werksreset erfolgt"                                                                                                    | Tritt der Fehler häufiger auf, muss der DTE-<br>Controller getauscht werden.                                                                             |
| 6637            | Der Durchfluss-Trinkwassererwärmer hat den                                                                                                    | Zirkulationspumpe überprüfen, wenn die                                                                                                    |
|                 | folgenden Fehler gemeldet:                                                                                                    | Abschaltung nicht beabsichtigt war.                                                                                                    |
|                 | 6637 "Kein Zirkulationsvolumenstrom"                                                                                                    |                                                                                                    |
| 6801            | Ein Neustart für das Gerät musste durchgeführt werden. Bitte überprüfen Sie das Gerät.                                                                                                    | Tritt der Fehler häufiger auf, den DTE-Controller und/oder den AVS-Controller überprüfen.                                                                |
|                 | Ein Gerät wurde nach einem Heartbeat- Fehler neu reaktiviert.                                                                                                    |                                                                                                    |
| 8102            | Der Sollwert für das Zirkulationsregulierventil<br>konnte nicht abgefragt werden. Bitte prüfen Sie<br>das Gerät.<br>Im Rahmen einer aktiven Zirkulationsfunktion<br>konnte der Sollwert des entsprechenden Zirk-e<br>nicht abgefragt werden.       | Anzeige auf Gerätedisplay überprüfen.                                                                                                    |
|                 |                                                                                                    | Funktionstest auf Gerätedetailseite durch-<br>führen.                                                                                                    |
|                 |                                                                                                    | Neustart auf Gerätedetailseite durchführen.                                                                                                    |
| 8104            | Die Betriebsart für das Zirkulationsregulierventil<br>konnte nicht abgefragt werden. Bitte prüfen Sie<br>das Gerät.<br>Im Rahmen einer aktiven Zirkulationsfunktion<br>konnte die Betriebsart des entsprechenden<br>Zirk-e nicht abgefragt werden. | Funktionstest auf Gerätedetailseite durch-<br>führen.                                                                                                    |
|                 |                                                                                                    | Neustart auf Gerätedetailseite durchführen.                                                                                                    |

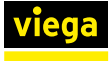

| Fehler-<br>code | Störungsmeldung                                                                                                    | Abhilfe                                                                                                    |
|-----------------|----------------------------------------------------------------------------------------------------|----------------------------------------------------------------------------------------------------|
| 8200            | Die Controllersynchronisation ist fehlge-<br>schlagen. Bitte prüfen Sie die Einstellungen.                                                    | Auf dem Master Controller prüfen ob alle zuge-<br>hörigen Controller angezeigt werden.                                                           |
|                 | Bei Synchronisierung von Daten zwischen<br>Controllern ist ein Fehler aufgetreten<br>8200 Die Benutzersynchronisation ist fehlge-<br>schlagen | Wenn ja ein Neustart am Master Controller durchführen.                                                                                           |
|                 |                                                                                                    | Wenn nicht alle Controller auf dem Master<br>Controller sichtbar sind, auf die fehlenden Con-<br>troller einloggen und einen Neustart ausführen. |

## Ereignisse

| Fehlercode | Ereignismeldung                                                                                                    |
|------------|----------------------------------------------------------------------------------------------------|
| 5001       | Der Controller hat den Reporting Service gesendet.                                                                                                    |
| 5610       | Der Datenspeicher hat 80% des verfügbaren Speichers erreicht. Bitte sichern Sie die Daten und Löschen die den Datenspeicher bevor automatisch Daten gelöscht werden. |
| 5620       | Die ältesten Daten wurden aufgrund einer Speicherüberschreitung gelöscht. Bitte sichern Sie die Daten und Löschen den Datenspeicher zeitnah.                         |
| 6624       | Die DTE-Werksfunktionsprüfung wurde durchgeführt.                                                                                                    |
| 6628       | Die Wartung des Durchfluss- Trinkwassererwärmers ist in 30 Tagen fällig. Bitte führen Sie zeitnah eine Wartung durch.                                                |
| 6629       | Die Wartung des Durchfluss- Trinkwassererwärmers ist überfällig. Bitte führen Sie eine Wartung durch.                                                                |
| 8100       | Eine fehlerhafter Solltemperatur des Zirkulationsregulierventils wurde erkannt und auf den neuen Sollwert von X °C gesetzt.                                          |
| 8103       | Eine fehlerhafte Betriebsart des Zirkulationsregulierventils wurde erkannt und auf Warmwasserzirkulation PWH-C gesetzt.                                              |
| 8114       | Das Zirkulationsregulierventils hat den folgenden Fehler gemeldet:                                                                                                   |
|            | 8114 "Temperaturabweichung größer als 1K aber kleiner als 10K"                                                                                                    |

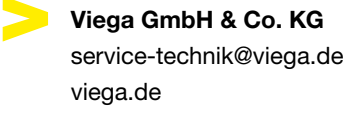

DE • 2024-09 • VPN240245

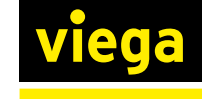